# 國立中央大學附屬中壢高級中學

# 「國立高級中等以下學校雲端差勤系統建置」 委託技術服務採購案

# 人事管理者操作手册

宏權科技有限公司 中華民國 105 年 04 月

| 1. | 2          | 差假申請單補登作業說明   | 2        |
|----|------------|---------------|----------|
|    | 1.1        | 資料補登人員選擇操作說明  |          |
|    | 1.2        | 請假單補登         |          |
|    | 1.3        | 出差單補登         |          |
|    | 1.4        | 公出單補登         | 5        |
|    | 1.5        | 加班資料補登        |          |
|    | 1.6        | 忘刷證明補登        | 6        |
| 2. | 2          | 差勤系統 - 各項費用申請 | 7        |
|    | 2.1        | 差旅費核銷         |          |
|    | 2.2        | 加班費核銷         |          |
|    | 2.3        | 子女教育補助費核銷     |          |
|    | 2.4        | 婚喪生育補助費核銷     |          |
| 3. | 2          | 差勤系统 - 基本勤惰查詢 | 11       |
|    | 3.1        | 職務代理記錄查詢      |          |
|    | 3.2        | 出勤紀錄查詢        |          |
|    | 3.3        | 差假紀錄查詢        |          |
|    | 3.4        | 加班紀錄查詢        |          |
|    | 3.5        | 忘刷記錄查詢        |          |
|    | 3.6        | 補休記錄查詢        |          |
| 4. | ź          | 差勤系統 - 人事勤惰管理 | 17       |
|    | 4.1        | <b>里常紀錄管理</b> |          |
|    | 4.2        | 大你假加班費查詢      |          |
|    | 4.3        | 員工年度勤惰        |          |
| 5  | -          | 关制系统 - 人事其太弱定 | 21       |
| 5. |            |               |          |
|    | 5.1        | 例假設定          |          |
|    | 5.2        | 補休延長設定        |          |
|    | 5.3        | 班別作業查修        |          |
| 6. | ź          | 差勤系統 – 系統基本設定 | 24       |
|    | 6.1        | 人事資料查修        |          |
|    | 6.2        | 加班時數管理        |          |
|    | 6.3        | 人事資料變更        |          |
| 7. | ;          | 流程查詢 - 流程管理   | 28       |
|    | 7.1        | 進階管理工員        |          |
| 8. |            | 基本設定 - 資料管理   | 29       |
|    | 8.1        | 簽到退資料補登       |          |
|    | 8.2        | 請假單管理         |          |
|    | 8.3        | 公差假管理         |          |
|    | 8.4        | 公出單管理         |          |
|    | 8.5        | 加班單管理         |          |
|    | 8.6        | 忘免刷單管理        |          |
| 9. |            | 基本設定 - 排班管理   | 35       |
|    | 01         | 排在祭田          | 25       |
|    | 9.I<br>9.J | 77-27-15-22   | ככ<br>רכ |
|    | 9.2        | 下达排业          |          |

# 1. 差假申請單補登作業說明

#### 1.1 資料補登人員選擇操作說明

補登作業提供人事管理者可大批輸入同仁假單,此功能不再經簽核作業流程,即登錄 至差假加班系統,另外假單之職務代理人預設為同仁所設定的第一個職務代理人。各 項補登作業提供三種方式進行補登,說明如下:

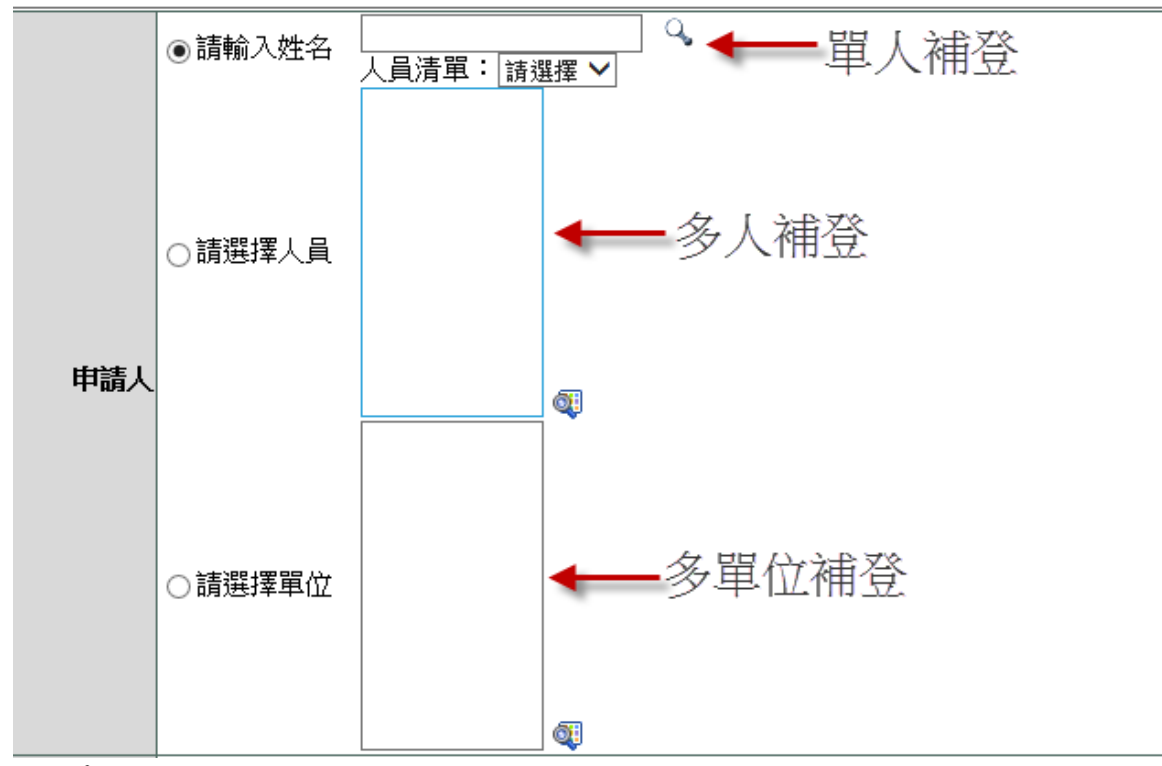

(1)單人補登

輸入姓名,按下「 🔍 」

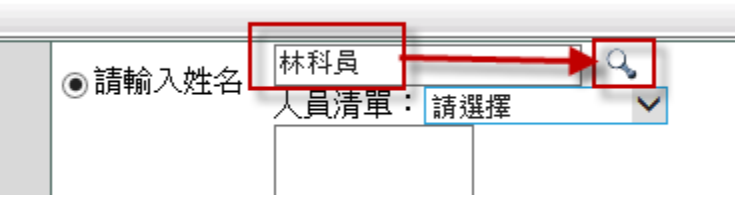

選擇人員

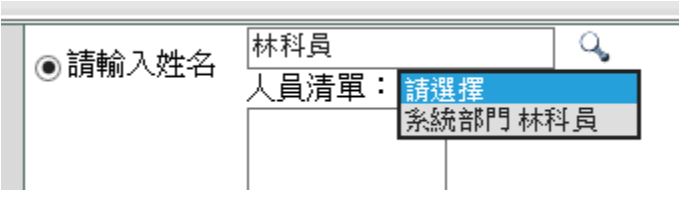

第 2 頁

(2)多人補登

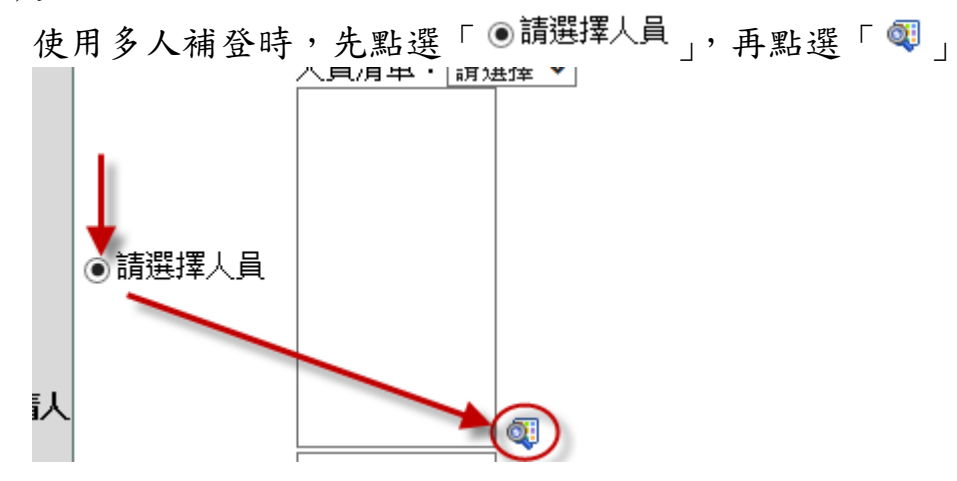

選擇人員後,是下「確定」

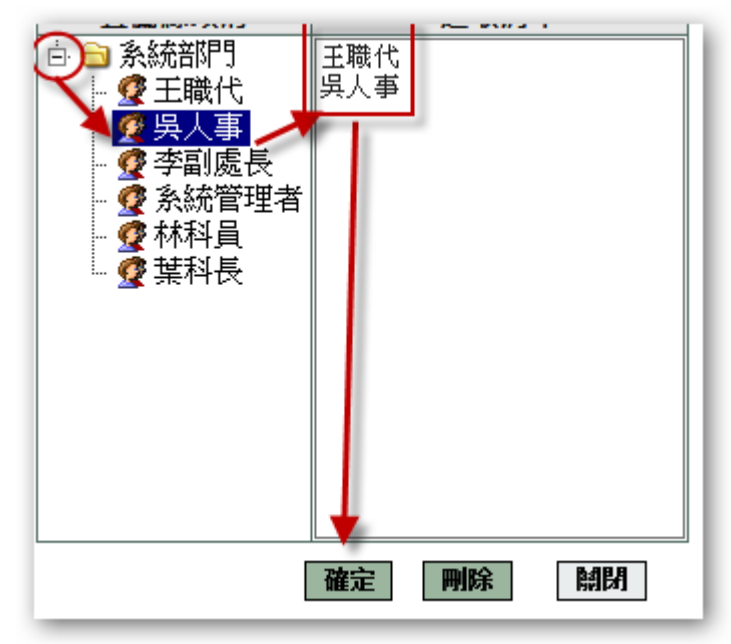

(3)多單位補登

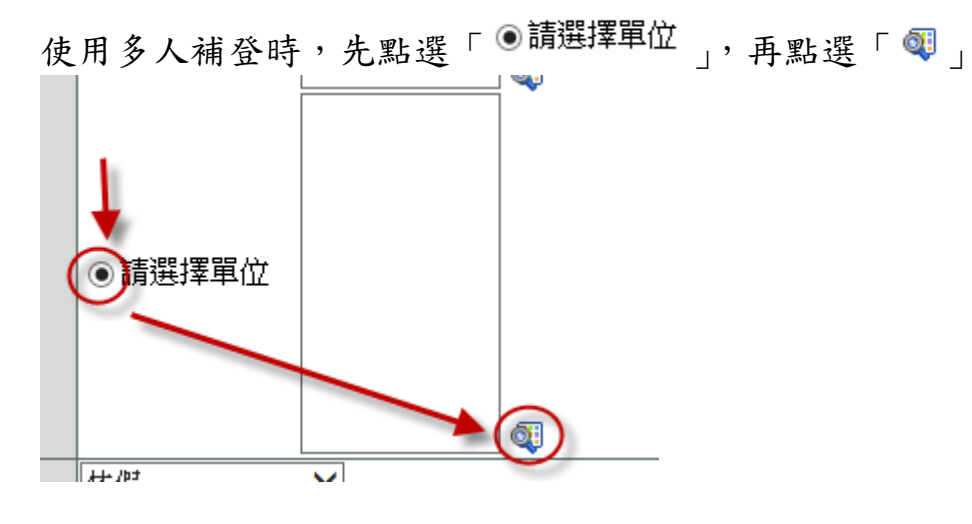

第 3 頁

選擇單位後,按下「確定」

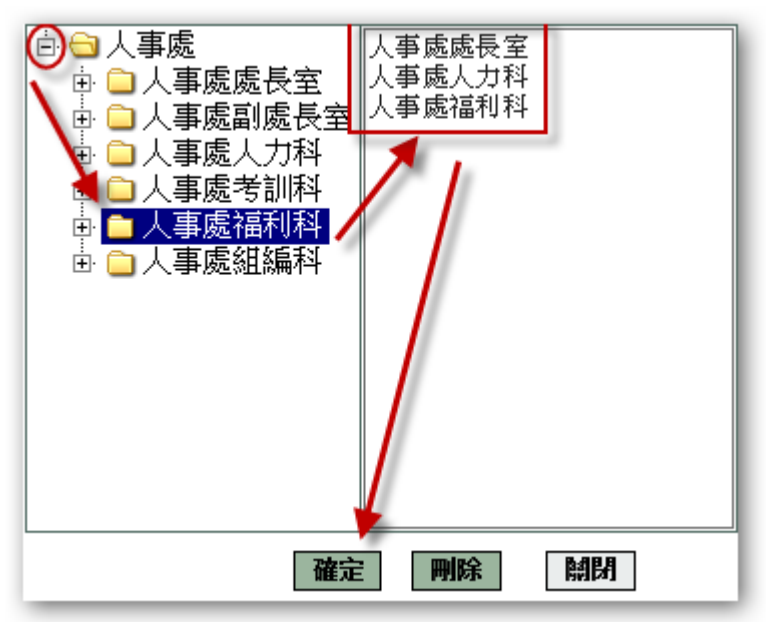

#### 1.2 請假單補登

1. 人員及單位的選擇請參考 1.1 資料補登人員(單位)選擇操作說明

2. 依畫面內容依序填寫後,按下「確定」。

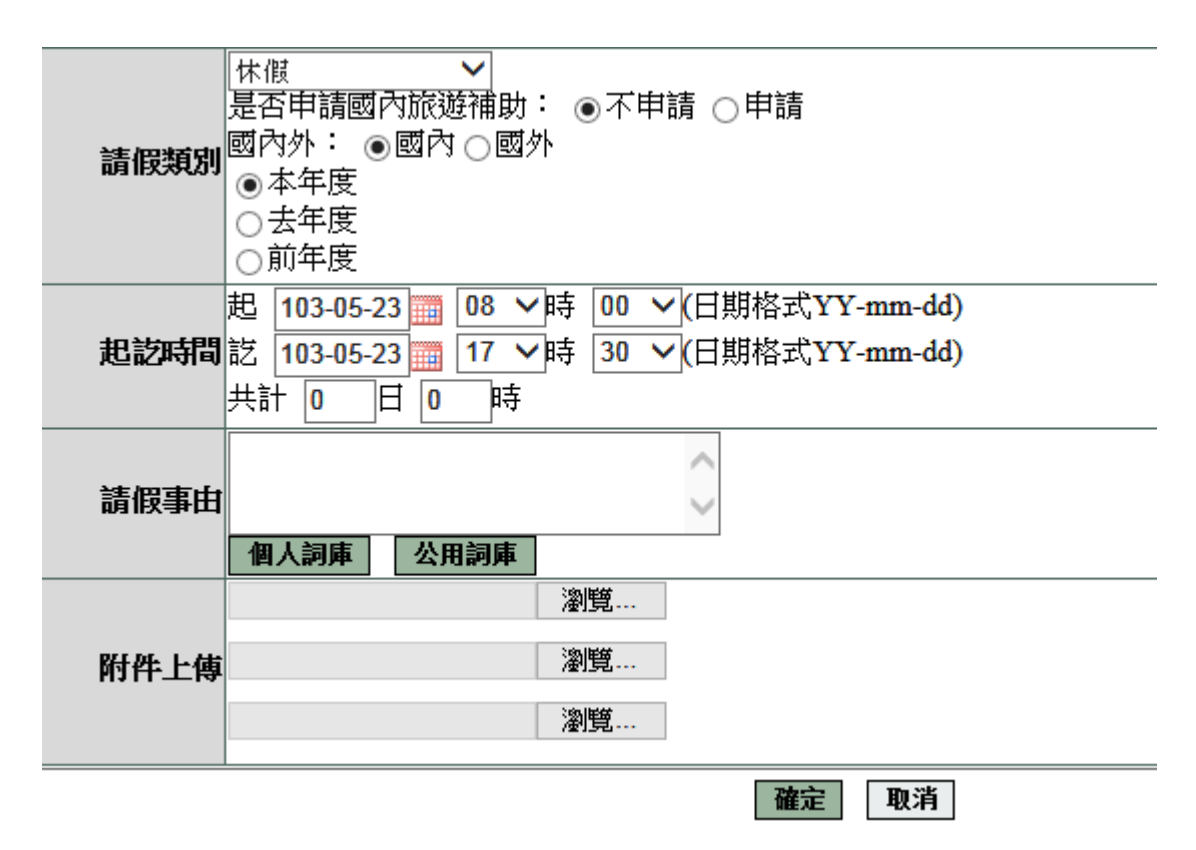

### 1.3 出差單補登

- 1. 人員及單位的選擇請參考 1.1 資料補登人員(單位)選擇操作說明
- 2. 依畫面內容依序填寫後,按下「確定」。

| 公差假性質 | <ul> <li>◎ 公援(如奉派參加各項訓練、講習、研習會、座談會、</li> </ul> | 研討會、檢討會、瞿 | 見摩會、說明會請以公假方式辦理)                        |  |  |  |  |  |  |  |
|-------|------------------------------------------------|-----------|-----------------------------------------|--|--|--|--|--|--|--|
| 公差假類別 | 市内▼                                            | 交通工具      | 不搭任何工具 ▼                                |  |  |  |  |  |  |  |
| 公差假地點 | 請選擇▼請選擇▼請選擇▼加入地點                               | 公差假事由     | ▲ ● ● ● ● ● ● ● ● ● ● ● ● ● ● ● ● ● ● ● |  |  |  |  |  |  |  |
| 附件說明  | 無 ▼                                            | 上傳檔案      |                                         |  |  |  |  |  |  |  |
| 起訪問   | 起 104-11-04                                    | d)<br>d)  |                                         |  |  |  |  |  |  |  |
|       | · · · · · · · · · · · · · · · · · · ·          |           |                                         |  |  |  |  |  |  |  |

### 1.4 公出單補登

- 1. 人員及單位的選擇請參考 1.1 資料補登人員(單位)選擇操作說明
- 2. 依畫面內容依序填寫後,按下「確定」。

| 起訖時間 | 起 104-11-04 III 08 ▼時 00 ▼(日期格式YY-mm-dd)<br>訖 104-11-04 III 10 ▼時 00 ▼(日期格式YY-mm-dd)<br>共計 0 日 0 時 |
|------|----------------------------------------------------------------------------------------------------|
| 公出地點 | 請選擇▼請選擇▼請選擇▼加入地點                                                                                   |
| 公出事由 | 個人詞庫 公用詞庫                                                                                          |
| 附件上傳 | 瀏覽       瀏覽       瀏覽                                                                               |
|      | 確定                                                                                                 |

### 1.5 加班資料補登

- 1. 人員及單位的選擇請參考 1.1 資料補登人員(單位)選擇操作說明
- 2. 依畫面內容依序填寫後,按下「確定」。

| 加班種類   | 一般加班 ▼ 一般加班                                                                                                    |
|--------|----------------------------------------------------------------------------------------------------|
| 加班事由   | ▲<br>▼<br>個人詞庫<br>公用詞庫                                                                                                    |
| 加班簽到狀況 | ◎ 需簽到退 ◎ 紙本簽到退                                                                                                    |
| 加班別    | <ul> <li>○ 早上加班 ○ 中午加班 ◎ 晚上加班 ○ 假日加班 (<br/>不扣中午 </li> </ul>                                                                                                    |
| 加班起訖時間 | <ul> <li>● 單日(單次)加班(可跨夜)(日期格式 YY-mm-dd)</li> <li>104-11-04 回 17 ●時30 ●分至 104-11-04 回 17 ●時30 ●分</li> <li>● 多日同時段加班(不可跨夜)(日期格式 YY-mm-dd)</li> <li>104-11-04 回 104-11-04 回</li> <li>17 ●時30 ●分 17 ●時30 ●分</li> <li>毎週的: □ - □ 二 □ 三 □ 四 □ 五 □ 六 □ 日</li> <li>         #算天戰 共計 0 小時     </li> </ul> |
| 附件說明   | 無 ▲ 上傳檔案                                                                                                    |
|        | 確定 取消                                                                                                    |

### 1.6 忘刷證明補登

- 1. 人員及單位的選擇請參考 1.1 資料補登人員(單位)選擇操作說明
- 2. 依畫面內容依序填寫後,按下「確定」。

| 卡別       | ◎上班卡 ◎中班卡 ◎下班卡                          |
|----------|-----------------------------------------|
| 實際到(離)時間 | 104-11-04 III 08 F 时 00 F (日期格式 YYmmdd) |
| 忘刷事由     | 忘記刷卡 ▼                                  |
| 備註       |                                         |
|          | 確定 取消                                   |

# 2. 差勤系統 - 各項費用申請

### 2.1 差旅費核銷

當同仁申請出差費後,核銷人(會計人員)使用此功能進行線上核銷作。 狀態選擇「未核銷」,按下「確定」

| 出差旅費核銷   |                                                                                                   |                  |
|----------|---------------------------------------------------------------------------------------------------|------------------|
|          |                                                                                                   |                  |
| 查詢區間     | 開始日期 104-11-01 🔤 (日期格式 YY-mm-dd)<br>結束日期 104-11-04 🔤 (日期格式 YY-mm-dd)                              |                  |
| 人員類別     | 全部                                                                                                | 核銷狀況 ☑ 未核銷 ☑ 已核銷 |
| 請選擇欲查詢人員 | <ul> <li>● 搜尋全部:</li> <li>● 姓名關鍵字:</li> <li>● 人事編號:</li> <li>● 員工帳號:</li> <li>● 請選擇人員:</li> </ul> |                  |

# 點選欲核銷資料

|    | 出差旅費核銷 查詢條件: 選擇全部 回上一 |           |            |        |         |          |          |                                      |      |      |           | 上一頁 |    |
|----|-----------------------|-----------|------------|--------|---------|----------|----------|--------------------------------------|------|------|-----------|-----|----|
| 勾選 | 糸統編<br>號              | 申請日期      | 單位         | 職稱     | 姓名      | 預算科<br>目 | 用途說明     | 起訖日期                                 | 申請金額 | 審核狀態 | 核銷日期      | 退刪  | 檢視 |
|    | 9                     | 104-10-27 | 後勤科裝備<br>股 | 股<br>長 | 蔡昇<br>憲 |          | 國內旅<br>費 | 104-10-26 08:00 ~ 104-10-26<br>17:30 | 400  | 未核銷  | 104-10-27 |     | Q. |
|    |                       |           |            |        |         |          | [        | 確定核銷                                 |      |      |           |     |    |

確認資料無誤後按下「確定核銷」即可。

# 2.2 加班費核銷

當同仁申請加班費資料後,核銷人(會計人員)使用此功能進行線上核銷作。 狀態選擇「未核銷」,按下「確定」

| 加班費用核銷       |                                                                                                   |                  |
|--------------|---------------------------------------------------------------------------------------------------|------------------|
| 查詢區間         | 開始日期 104-11-01 🔤 (日期格式 YY-mm-dd)<br>結束日期 104-11-04 🔤 (日期格式 YY-mm-dd)                              |                  |
| 人員類別         | 全部                                                                                                | 核銷狀況 ☑ 未核銷 ☑ 已核銷 |
| 請選擇欲查詢人<br>員 | <ul> <li>● 搜尋全部:</li> <li>● 姓名關鍵字:</li> <li>● 人事編號:</li> <li>● 員工帳號:</li> <li>● 請選擇人員:</li> </ul> |                  |

點選欲核銷資料

| 加班費用核銷 查詢條件: |          |                    |     |    |    |          |       |                                       |      |      | 選擇全部      | ₿₫ | 上一頁 |
|--------------|----------|--------------------|-----|----|----|----------|-------|---------------------------------------|------|------|-----------|----|-----|
| 勾選           | 糸統編<br>號 | 申請日期               | 單位  | 職稱 | 姓名 | 預算科<br>目 | 用途說明  | 起訖日期                                  | 申請金額 | 審核狀態 | 核銷日期      | 退刪 | 檢視  |
|              | 12       | 104 <b>-1</b> 0-15 | 人事室 | 主任 |    |          | 申請加班費 | 104-07-25 13:40 ~ 104-07<br>-25 17:22 | 933  | 未核銷  | 104-10-15 |    | đ.  |

確認資料無誤後按下「確定核銷」即可

### 2.3 子女教育補助費核銷

當同仁申請子女教育補助費資料後,核銷人(會計人員)使用此功能進行線上核銷作。 狀態選擇「未核銷」,按下「確定」

子女教育補助核銷

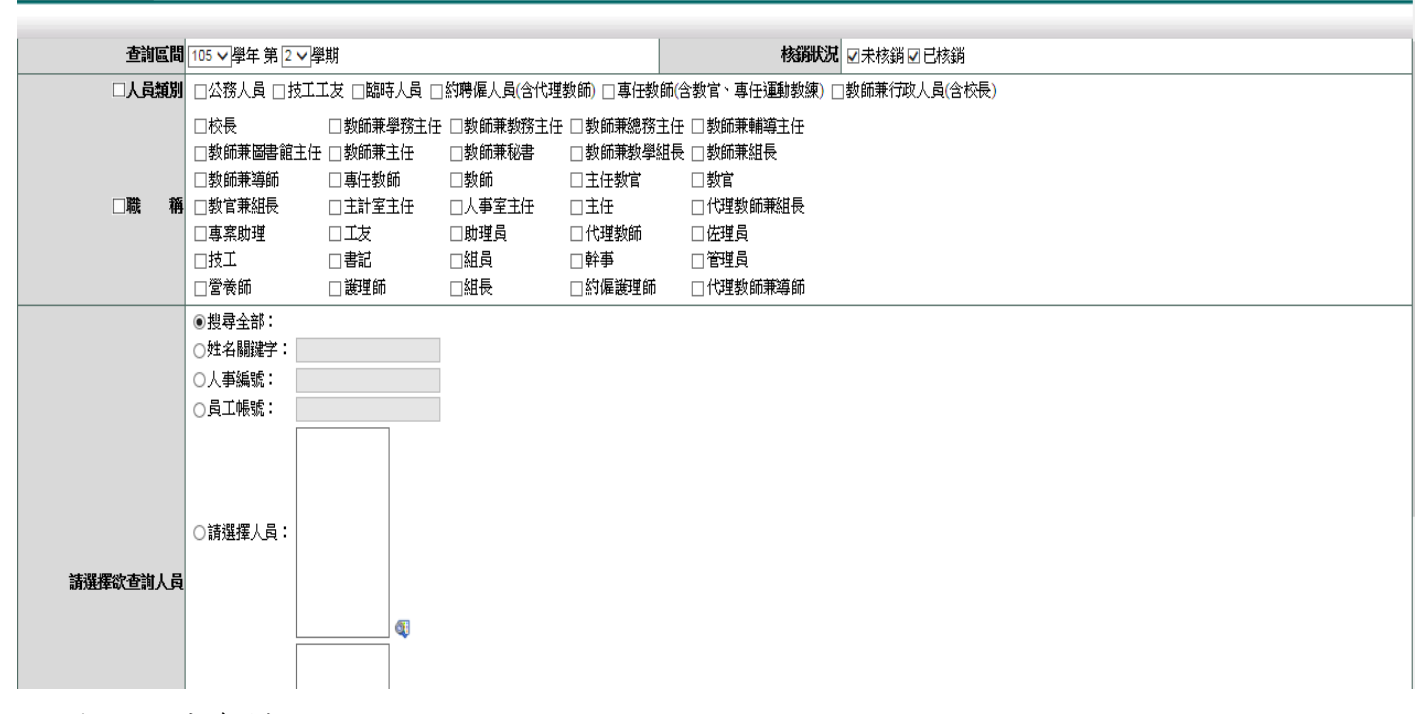

#### 點選欲核銷資料

| 子女教育補助核銷 | 查詢區間:104學年第2學期<br>選擇全部 |     |           |       |      |      |       |      |      |    |          |  |
|----------|------------------------|-----|-----------|-------|------|------|-------|------|------|----|----------|--|
| 單位       | 職稱                     | 姓名  | 申請日期      | 學年度   | 類型   | 子女人數 | 申請金額  | 核銷狀態 | 核銷資訊 | 勾選 | 取消<br>核銷 |  |
| 系統部門     | 助理員                    | 管理員 | 105-03-16 | 104-2 | 正式   | 0    | 35800 |      |      |    |          |  |
|          |                        |     |           | 確定核銷  | 回上一頁 |      |       |      |      |    |          |  |

確認資料無誤後按下「確定核銷」即可

第 9 頁

# 2.4 婚喪生育補助費核銷

當同仁申請婚喪生育補助費資料後,核銷人(會計人員)使用此功能進行線上核銷作。 狀態選擇「未核銷」,按下「確定」

婚喪生育補助核銷

| 查詢區間     | 開始日期 105-03-01<br>結束日期 105-03-16 | (日期格式 YY-mn)<br>(日期格式 YY-mn | 1-dd)<br>1-dd)          |                      | 核销状况                     | ☑未核銷☑已核銷     |
|----------|----------------------------------|-----------------------------|-------------------------|----------------------|--------------------------|--------------|
| □人員類別    | □公務人員 □技                         | 工工友 □臨時人員 [                 | ]約聘僱人員(含代理              | 重教師) □ 専任教師          | 師(含教官、專任運動教練) □          | 教師兼行政人員(含校長) |
|          | □校長<br>□教師兼圖書館主                  | □教師兼學務主任<br>E任 □教師兼主任       | -<br>□教師兼教務主任<br>□教師兼秘書 | E □教師兼總務王<br>□教師兼教學編 | È任 □教師兼輔導主任<br>∐長 □教師兼組長 |              |
|          | □教師兼導師                           | □ 專任教師                      | □教師                     | □主任教官                | □教官                      |              |
| □職 稱     | □教官兼組長                           | □ 主計室主任                     | □人事室主任                  | □主任                  | □代理教師兼組長                 |              |
|          | □專窯助理                            | □工友                         | □助理員                    | □代理教師                | □佐理員                     |              |
|          | □技工                              | □書記                         | □組員                     | □幹事                  | □ 管理員                    |              |
|          | □営養師                             | 🗆 護理師                       | □組長                     | □約僱護理師               | □代理教師兼導師                 |              |
|          | ◉ 搜尋全部:                          |                             |                         |                      |                          |              |
|          | ○姓名關鍵字:                          |                             | ]                       |                      |                          |              |
|          | 〇人事編號:                           |                             |                         |                      |                          |              |
|          | ○員工帳號:                           |                             | ĺ                       |                      |                          |              |
| 請選擇您查詢人員 | ○請選擇人員:                          |                             |                         |                      |                          |              |
|          |                                  |                             |                         |                      |                          |              |
|          |                                  | 0                           |                         |                      |                          |              |
|          |                                  |                             |                         |                      |                          |              |

#### 點選欲核銷資料

| ·         ·         · |     |     |           |      |       |      |      |    |          |
|-----------------------|-----|-----|-----------|------|-------|------|------|----|----------|
| 單位                    | 職稱  | 姓名  | 申請日期      | 津貼別  | 申請金額  | 核銷狀態 | 核銷資訊 | 勾選 | 取消<br>核銷 |
| 系統部門                  | 助理員 | 管理員 | 105-03-16 | 結婚補助 | 62860 |      |      |    |          |
|                       |     |     | 確定核銷      | 回上一頁 |       |      |      |    |          |

確認資料無誤後按下「確定核銷」即可

# 3. 差勤系統 - 基本勤惰查詢

#### 3.1 職務代理記錄查詢

此功可查詢同仁請假代理紀錄

- 差勤系統/基本勤惰查詢/職務代理記錄查詢

職務代理記錄查詢

| 查詢區間     | 開始日期 102-08-0<br>結束日期 102-08-1                                                          | )1 (日期格式 Y<br> 5 (日期格式 Y | Y-mm-dd)<br>Y-mm-dd) |      |  |
|----------|-----------------------------------------------------------------------------------------|--------------------------|----------------------|------|--|
| 人員類別     | 全部 🗸                                                                                    |                          | 職稱                   | 全部 🗸 |  |
| 請選擇欲查詢人員 | <ul> <li>搜尋全部:</li> <li>姓名關鍵字:</li> <li>人事編號:</li> <li>員工帳號:</li> <li>請選擇人員:</li> </ul> |                          |                      |      |  |
|          | ○請選擇單位:                                                                                 |                          | I                    |      |  |

- 1. 選擇日期
- 2. 選擇姓名關鍵字選項,輸入姓名,按下「確定」

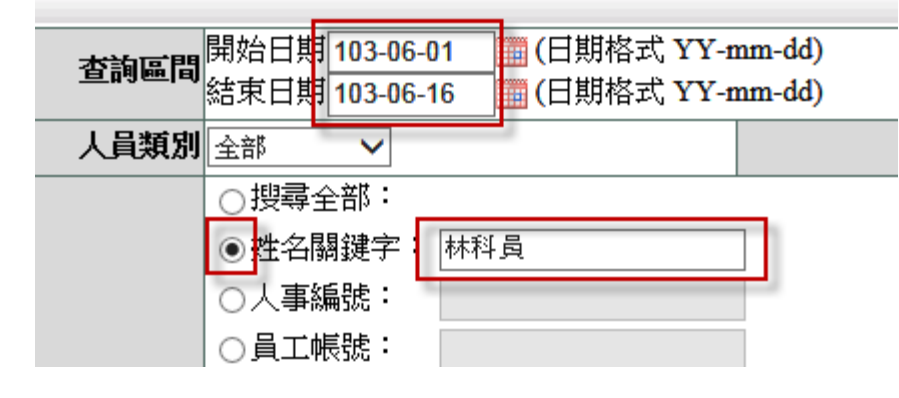

3. 查詢結果

#### - 差勤系統/基本勤惰查詢/職務代理記錄查詢 職務代理記錄查詢 Excel下载 查詢範圍:103-06-01~103-06-16 人員類別:全部 職稱:全部 姓名關鍵字:林科員 查詢時間: 103-06-16 13:52:09 職稱 請假人 假別名稱 假別期間 職務代理人 簧核狀態 單位 事由 103-06-04 08:00 103-06-04 17:30 test 系統部門 科員 林科員 產前假 王職代(103-06-04 08:00~103-06-04 17:30) 簽核中 103-06-11 08:00 王職代(103-06-11 08:00~103-06-11 17:30) 系統部門 科員 林科員 休假 休假11 簽核完成 103-06-11 17:30 103-06-12 08:00 王職代(103-06-12 08:00~103-06-12 17:30) 系統部門 科員 林科員 病假 生病 簽核完成 103-06-12 17:30

跳至:1 ∨ 頁 毎頁顯示:25 ∨ 筆 第1-3筆,共3筆 ↔

回上一頁

### 3.2 出勤紀錄查詢

查詢同仁出勤紀錄

- 1. 選擇日期
- 2. 點選使用姓名關鍵字查詢
- 3. 輸入姓名
- 4. 按下「確定」

出勤紀錄查詢

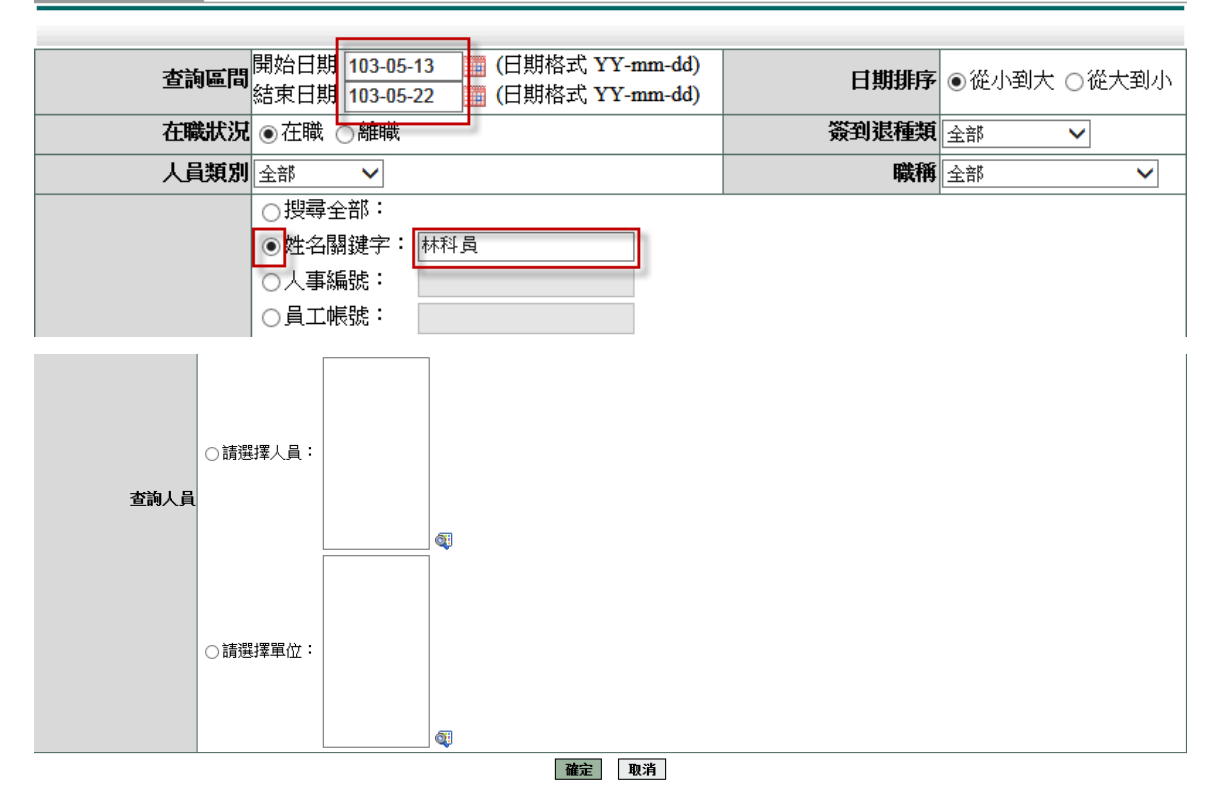

#### 查詢結果

#### 差勤系統/基本勤惰查詢/出勤紀錄查詢

| 出到紀林宣詞-宣i     |                                                                                                    |     |           |       |    |       |      |  |          |                                              |  |
|---------------|----------------------------------------------------------------------------------------------------|-----|-----------|-------|----|-------|------|--|----------|----------------------------------------------|--|
| 查詢範圍:103-05-1 | <b>ご</b> 詞範圍: 103-05-13~103-05-22 在職狀況: 在職 人員類別: 全部 職稱: 全部 簽到退種類: 全部 姓名關鍵字: 林科員 <b>查</b> 詢時間: 103-06-16 |     |           |       |    |       |      |  |          |                                              |  |
| 單位            | 職稱                                                                                                    | 姓名  | 日期        | 上班    | 中午 | 下班    | 異常狀況 |  | 刷卡<br>明細 | 備註                                           |  |
| 系統部門          | 科員                                                                                                    | 林科員 | 103-05-13 | 10:24 |    |       |      |  | Q.       |                                              |  |
| 系統部門          | 科員                                                                                                    | 林科員 | 103-05-14 |       |    |       |      |  | ۹        |                                              |  |
| 系統部門          | 科員                                                                                                    | 林科員 | 103-05-15 |       |    |       |      |  | ٩        |                                              |  |
| 系統部門          | 科員                                                                                                    | 林科員 | 103-05-16 |       |    |       |      |  | ۹        |                                              |  |
| 系統部門          | 科員                                                                                                    | 林科員 | 103-05-17 |       |    |       |      |  | ۹        | 例假日                                          |  |
| 系統部門          | 科員                                                                                                    | 林科員 | 103-05-18 |       |    |       |      |  | ۹        | 例假日                                          |  |
| 系統部門          | 科員                                                                                                    | 林科員 | 103-05-19 | 10:36 |    | 10:36 |      |  | ٩        |                                              |  |
| 系統部門          | 科員                                                                                                    | 林科員 | 103-05-20 | 10:35 |    | 10:35 |      |  | đ        | 休假 103-05-20 08:00~103-05-20 17:30 (已完<br>成) |  |

Excel T#

# 3.3 差假紀錄查詢

可查詢同仁差假紀錄

- 1. 選擇日期
- 2. 點選使用姓名關鍵字查詢
- 3. 輸入姓名
- 4. 按下」確定」

#### 差勤系統/基本勤惰查詢/差假紀錄查詢 差假紀錄查詢

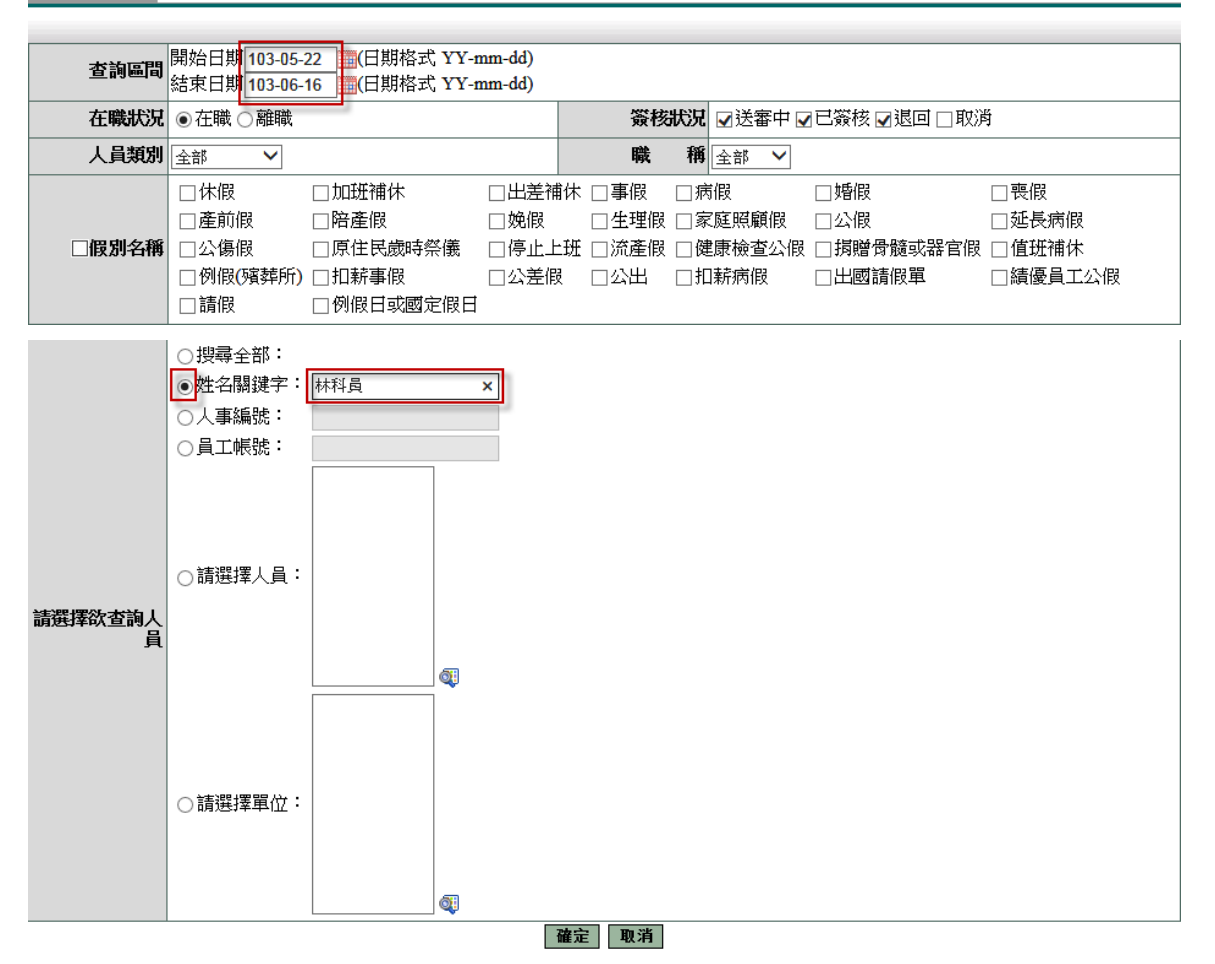

#### 查詢結果

#### 

| 差假紀錄查詢  | 條件查詢:10 | 3-05-22~10 | 3-05-31              |                                    |      |      |      | 列印3         | 或下載  | ~  | 执行 |
|---------|---------|------------|----------------------|------------------------------------|------|------|------|-------------|------|----|----|
| 單位      | 職稱      | 姓名         | 假別                   | 差假日期                               | 共計   | 事由   | 地點   | 備註          | 簽核狀況 | 檢視 | 附件 |
| 系統部門    | 科員      | 林科員        | 休假                   | 103-05-22 08:00<br>103-05-22 17:30 | 1日0時 | 休假   |      | 2014年<br>國內 | 已簽核  | Q. |    |
| 系統部門    | 科員      | 林科員        | 病假                   | 103-05-22 08:00<br>103-05-22 17:30 | 1日0時 | TEST |      | 2014年       | 已簽核  | Q. |    |
| 系統部門    | 科員      | 林科員        | 公差假 <b>(</b> 公<br>差) | 103-05-24 08:00<br>103-05-24 17:30 | 1日0時 | test | test | 縣內          | 送審中  | đi |    |
| 系統部門    | 科員      | 林科員        | 事假                   | 103-05-26 08:00<br>103-05-26 17:30 | 1日0時 | 返家   |      | 2014年       | 已簽核  | Q. |    |
| 系統部門    | 科員      | 林科員        | 病假                   | 103-05-27 08:00<br>103-05-27 17:30 | 1日0時 | 生病   |      | 2014年       | 已簽核  | ą  |    |
| 系統部門    | 科員      | 林科員        | 休假                   | 103-05-28 08:00<br>103-05-28 17:30 | 1日0時 | 休假   |      | 2014年<br>國內 | 已簽核  | ۹  |    |
| 系統部門    | 科員      | 林科員        | 休假                   | 103-05-30 08:00<br>103-05-30 17:30 | 1日0時 | 休假   |      | 2014年<br>國內 | 已簽核  | ą  |    |
| ■事假:1日0 | 時病假:2日  | 0時公差傷      | ₹:1日 <b>0</b> 時      | 休假:3日0時                            |      |      |      |             |      |    |    |

### 3.4 加班紀錄查詢

查詢同仁加班紀錄

- 1. 選擇日期
- 2. 點選使用姓名關鍵字查詢
- 3. 輸入姓名
- 4. 按下「確定」

#### - 差勤系統/基本勤惰查詢/加班紀錄查詢

加班紀錄查詢

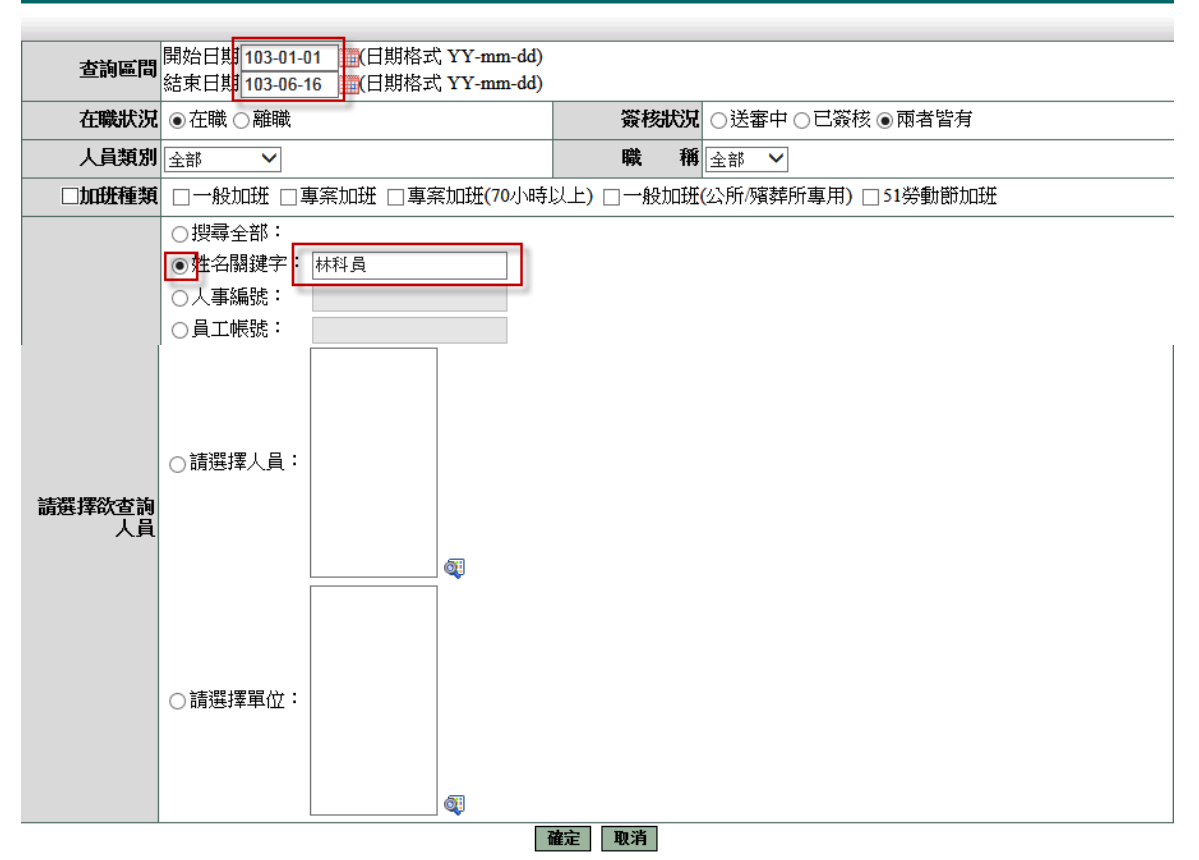

#### 查詢結果

#### 

| 加班紀錄查詢 | 加班紀錄查詞 條件查詢:103-01-01~103-06-16 4 |        |        |                                  |       |       |      |                 |            |           |      | 執行 |
|--------|-----------------------------------|--------|--------|----------------------------------|-------|-------|------|-----------------|------------|-----------|------|----|
|        | 簽到退時間                             |        |        |                                  |       |       |      |                 |            |           |      |    |
| 單位     | 職稱                                | 姓名     | 加班種類   | 指派時間                             | 上班    | 下班    | 核發   | 事由              | 使用狀況       | 補休期限      | 審核狀況 | 檢視 |
| 系統部門   | 科員                                | 林科員    | 一般加班   | 103-02-12 17:30<br>~ 19:00 共 1 時 | 17:30 | 19:00 | 1時   | 業務加班            | 加班費 1<br>時 | 103-08-12 | 已簽核  | 補登 |
| 系統部門   | 科員                                | 林科員    | 一般加班   | 103-02-17 17:30<br>~ 20:30 共 3 時 | 17:30 | 20:30 | 3時   | 業務加班            | 加班費 3<br>時 | 103-08-17 | 已簽核  | 補登 |
| 系統部門   | 科員                                | 林科員    | 一般加班   | 103-02-18 17:30<br>~ 20:30 共 3 時 | 17:30 | 20:30 | 3 時  | 業務加班            | 加班費 1<br>時 | 103-08-18 | 已簽核  | 補登 |
| 系統部門   | 科員                                | 林科員    | 一般加班   | 103-02-19 17:30<br>~ 20:30 共 3 時 | 17:30 | 20:30 | 3時   | 業務加班            | 加班費 1<br>時 | 103-08-19 | 已簽核  | 補登 |
| 系統部門   | 科員                                | 林科員    | 一般加班   | 103-02-20 17:30<br>~ 20:30 共 3 時 | 17:30 | 20:30 | 3 時  | 業務加班            | 加班費 1<br>時 | 103-08-20 | 已簽核  | 補登 |
| 系統部門   | 科員                                | 林科員    | 一般加班   | 103-02-21 17:30<br>~ 20:30 共 3 時 | 17:30 | 20:30 | 3時   | 業務加班            |            | 103-08-21 | 已簽核  | 補登 |
| 目前加班統計 | : [申請時數]                          | 16小時 [ | 核發時數]1 | 6小時 [加班費時                        | 數] 7小 | 、時 [E | 己補休日 | <b>侍數] 0</b> 小時 |            |           |      |    |

### 3.5 忘刷記錄查詢

查询同仁忘刷記錄

- 1. 選擇日期
- 2. 選擇種類
- 3. 點選使用姓名關鍵字查詢
- 4. 輸入姓名
- 5. 按下「確定」

| 忘刷記錄查詢 |                                                                  |        |                    |
|--------|------------------------------------------------------------------|--------|--------------------|
| 查詢區間   | 開始日期 104-11-01 (日期格式 YY-mm-dd)<br>結束日期 104-11-04 (日期格式 YY-mm-dd) | 種類     | ◎ 忘刷卡證明單 ◎ 免刷卡證明單  |
| 在職狀況   | ◎ 在職 ◎ 離職                                                        | 假別簽核狀況 | ◎ 已簽核 ◎ 送審中 ◎ 兩者皆有 |
| 人員類別   | 全部 🔻                                                             | 職稱     | 全部  ▼              |
|        | <ul> <li>         ·····         ···         ···</li></ul>        |        |                    |
|        | ◎姓名關鍵字:                                                          |        |                    |
|        | ◎ 人事編號:                                                          |        |                    |
|        | ◎ 員工帳號:                                                          |        |                    |

# 查詢結果

| 差勤系統 / 基本勤惰查詢 / 忘免刷記錄查詢         忘免刷記錄查詢    ExcelT |              |                 |           |              |                      |                 |  |                       |  |  |
|---------------------------------------------------|--------------|-----------------|-----------|--------------|----------------------|-----------------|--|-----------------------|--|--|
| 查詢範圍:103-0                                        | )1-01~103-00 | <b>5-16</b> 在職狀 | 况:在職 人員類別 | 1:全部 職稱:全部 ف | 性名關鍵字:林科             | 員 簽核狀況:兩者皆有     |  | 103-06-16<br>17:00:55 |  |  |
| 單位                                                | 職稱           | 姓名              | 忘刷種類      | 申請日期         | 卡別                   | <b>廣際到離時間</b>   |  | 異常原因                  |  |  |
| 系統部門                                              | 科員           | 林科員             | 忘刷        | 103-05-19    | 上班卡                  | 103-05-19 07:50 |  | 忘記刷卡                  |  |  |
| 系統部門                                              | 科員           | 林科員             | 忘刷        | 103-05-20    | 下班卡                  | 103-05-20 14:00 |  | 忘記刷卡                  |  |  |
|                                                   |              |                 | 跳至: 1 ∨ 頁 | 每頁顯示:25 🗸 筆  | 第1 - 2筆,共 <b>2</b> 筆 | 4               |  |                       |  |  |

回上一頁

### 3.6 補休記錄查詢

查詢同仁補休記錄

- 1. 選擇日期
- 2. 點選使用姓名關鍵字
- 3. 輸入姓名
- 4. 按下「確定」

差勤系統/基本勤惰查詢/補休記錄查詢 補休記錄查詢

| 查詢圖間     | 開始日期 103-01-01 (*日期格式 YY-mm-d<br>結束日期 103-06-16 (*日期格式 YY-mm-d | d)<br>d) |            |      |
|----------|----------------------------------------------------------------|----------|------------|------|
| 在職狀況     | ●在職○離職                                                         | 资核状况     | ○送審中○已簽核●兩 | 兩者皆有 |
| 人員類別     | ▼ 箱全                                                           | 職稱       | 全部 🗸       |      |
| 假別種類     | 全部 🗸                                                           |          |            |      |
|          | ○ 搜尋全部:                                                        |          |            |      |
|          | ● 姓名關鍵字: 林科員                                                   |          |            |      |
|          | ○人事編號:                                                         |          |            |      |
|          | ○員工帳號:                                                         |          |            |      |
| 請選擇欲查詢人員 | ○請選擇人員:                                                        |          |            |      |
|          | ○請選擇單位:                                                        |          |            |      |

### 查詢結果

#### \_\_\_\_\_ 差勤系統/基本勤惰查詢/補休記錄查詢

補休記錄查詢

匯出Excel

查詢時間: 103-06-16 17:05:4

| 單位   | 職稱 | 姓名  | 假別       | 差假起訖日期                            | 共計 | 請假爭由                                                    | 預覽 |
|------|----|-----|----------|-----------------------------------|----|---------------------------------------------------------|----|
| 系統部門 | 科員 | 林科員 | 加班補休     | 103-05-21 08:00 ~ 103-05-21 10:00 | 2  | test<br>扣除 102-12-04 18:00 1小時;<br>102-12-05 18:00 1小時; | ą  |
|      |    |     | 跳至:1 🗸 頁 | 每頁顯示:25 ♥筆 第1 - 1筆,共1筆 ∢          | •  |                                                         |    |

回上一頁

# 4. 差勤系統 - 人事勤惰管理

4.1 異常紀錄管理

查詢同仁出勤異常資料

- 1. 選擇日期
- 2. 點選搜尋全部
- 3. 按下「確定」

#### 📕 差勤系統/人事勤惰管理/異常紀錄管理

異常紀錄管理

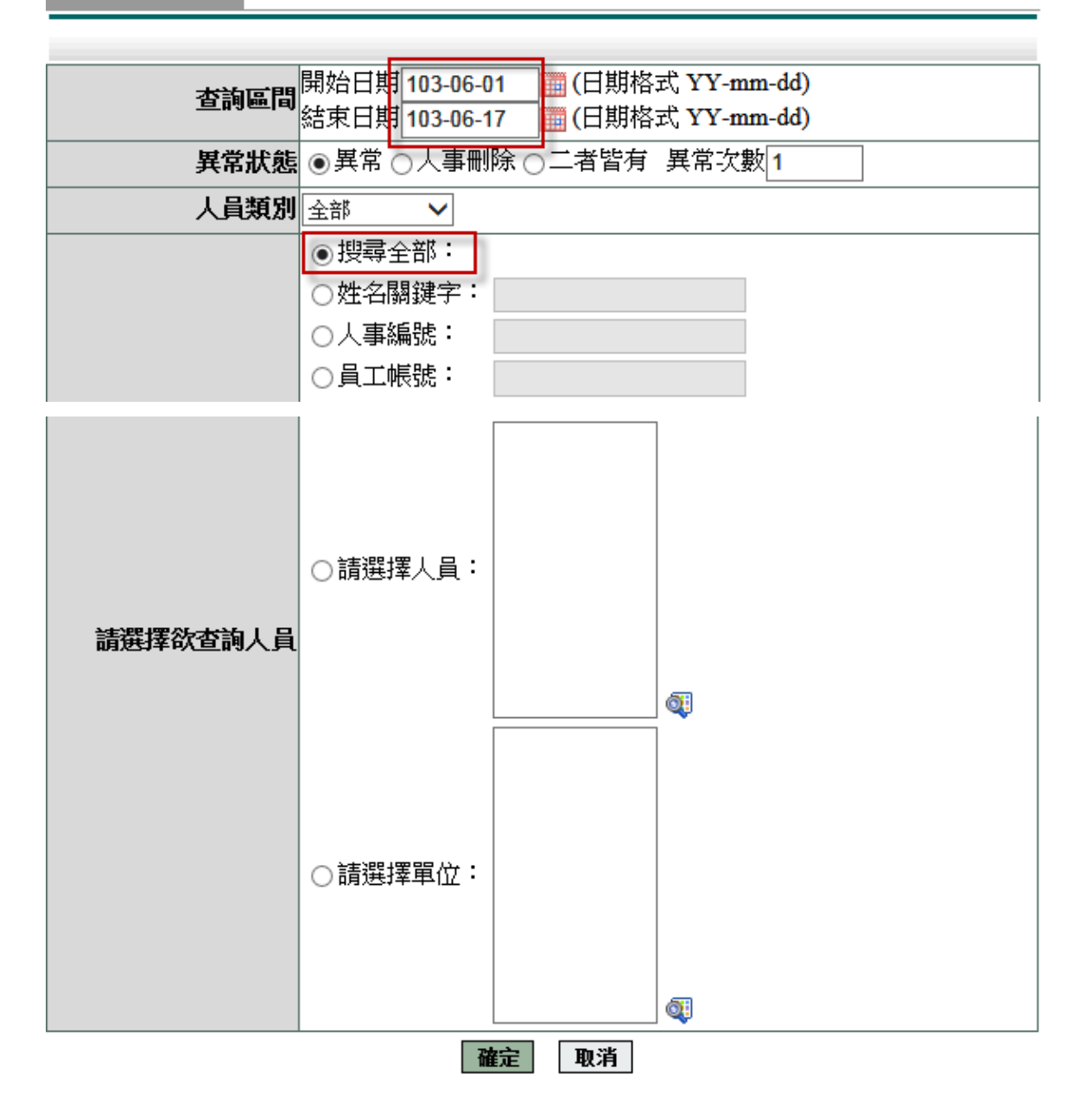

### 4.2 未休假加班費查詢

此功能請於年底使用。由系統計算同仁未休假加班費

1. 點選右上角「新增未休假加班費」

#### 

未休假加班費查詢

新增未休假加班费

| 查詢年度 | 103 🗸                                                   | 在職狀況           | ●在職○離職 |
|------|---------------------------------------------------------|----------------|--------|
| 人員類別 | 全部 ∨                                                    | 職稱             | 全部 🖌   |
| 申請日期 | 開始日期 103-01-01 (日期格式 YY-m<br>結束日期 103-12-31 )(日期格式 YY-m | m-dd)<br>m-dd) |        |
|      |                                                         |                |        |

- 2. 選擇新增年度
- 3. 輸入最多可領天數
- 4. 選擇人員類別
- 5. 按下產生資料
- 差勤系統/人事勤惰管理/未休假加班費查詢

新增未休假加班費

| 新增年度 | 103 ~ 最多 領 0 天 (0:表不限)                                    |
|------|-----------------------------------------------------------|
| 人員類別 | ☑編制人員 □以工代賑 □替代役 □其他 □技工工友 □臨時人員 □約聘僱人員 □代理教師<br>□駐衛警 □教師 |
|      | ● 搜尋全部:                                                   |
|      | ○姓名關鍵字:                                                   |
|      | ○人事編號:                                                    |
|      | ○員工帳號:                                                    |
|      | ○請選擇單位:                                                   |
|      |                                                           |

6. 產生資料完成

| 網頁訊息     | ×        |
|----------|----------|
| <u>^</u> | 產生成功(2筆) |
|          | 確定       |

#### 7. 查詢資料

- (1) 選擇年度
- (2) 點選搜尋全部
- (3) 按下「確定」

#### - 差勤系統/人事勤惰管理/未休假加班費查詢

未休假加班費查詢

#### 新增未休假加班费

| 查詢年度 | 103 🗸                                                                                                    |                                    | 在職狀況                                                                                                    | ●在職 ○離職 |  |
|------|----------------------------------------------------------------------------------------------------|------------------------------------|----------------------------------------------------------------------------------------------------|---------|--|
| 人員類別 | 全部 🗸                                                                                                    |                                    | 職稱                                                                                                    | 全部 🗸    |  |
| 申請日期 | 開始日期 103-01-0<br>結束日期 103-12-3                                                                                                    | 1 (日期格式 YY-mm-c<br>1 (日期格式 YY-mm-c | ld)<br>ld)                                                                                                    |         |  |
|      | <ul> <li>         ·  搜尋全部:     </li> <li>         ·  姓名關鍵字:     </li> <li>         ·  人事編號:     </li> <li>         ·  員工帳號:     </li> </ul> |                                    |                                                                                                    |         |  |
|      | ○請選擇單位:                                                                                                    |                                    | and the second second |         |  |

#### 

| 未休 | 未休假加班費查詢       年度:103       2       2       2       2       2       2       2       2       2       2       2       2       2       2       2       2       2       2       2       2       2       2       2       2       2       2       2       2       2       2       2       2       2       2       2       2       2       2       2       2       2       2       2       2       2       2       2       2       2       2       2       2       2       2       2       2       2       2       2       2       2       2       2       2       2       2       2       2       2       2       2       2       2       2       2       2       2       2       2       2       2       2       2       2       2       2       2       2       2       2       2       2       2       2       2       2       2       2       2       2       2       2       2       2       2       2       2       2       2       2       2       2       2       2       2       2 |     |      |           |    |      |      |      |      |      |                |                | 執行             |               |               |      |    |    |
|----|----------------------------------------------------------------------------------------------------|-----|------|-----------|----|------|------|------|------|------|----------------|----------------|----------------|---------------|---------------|------|----|----|
| 勾選 | 單位                                                                                                    | 職稱  | 姓名   | 申請日期      | 薪俸 | 專業加給 | 職務加給 | 可休日數 | 應休日數 | 已休日數 | 未休假加班費<br>請領日數 | 未休假加班費<br>請領日額 | 未休假加班費<br>請領金額 | 休假補助費請<br>領日數 | 休假補助費請<br>領金額 | 寅支金額 | 修改 | 刪除 |
|    | 系統部門                                                                                                    | 副處長 | 李副處長 | 103-06-17 | 0  | 0    | 0    | 21.0 | 14.0 | 0.0  | 7.0            | 0              | 0              | 0.0           | 0             | 0    | Ø  |    |
|    | 系統部門                                                                                                    | 科員  | 林科員  | 103-06-17 | 0  | 0    | 0    | 21.0 | 14.0 | 11.0 | 7.0            | 0              | 0              | 0.0           | 0             | 0    | Ø  |    |

跳至:1∨頁 毎頁顯示:50 ∨筆 第1-2筆,共2筆 ↔

確定刪除回上一頁

# 4.3 員工年度勤情

統計同仁的年度請假統計資料

- 1. 點選使用姓名關鍵字查詢
- 2. 輸入姓名
- 3. 按下「確定」

#### - 差勤系統/人事勤惰管理/員工年度勤惰

員工年度勤惰

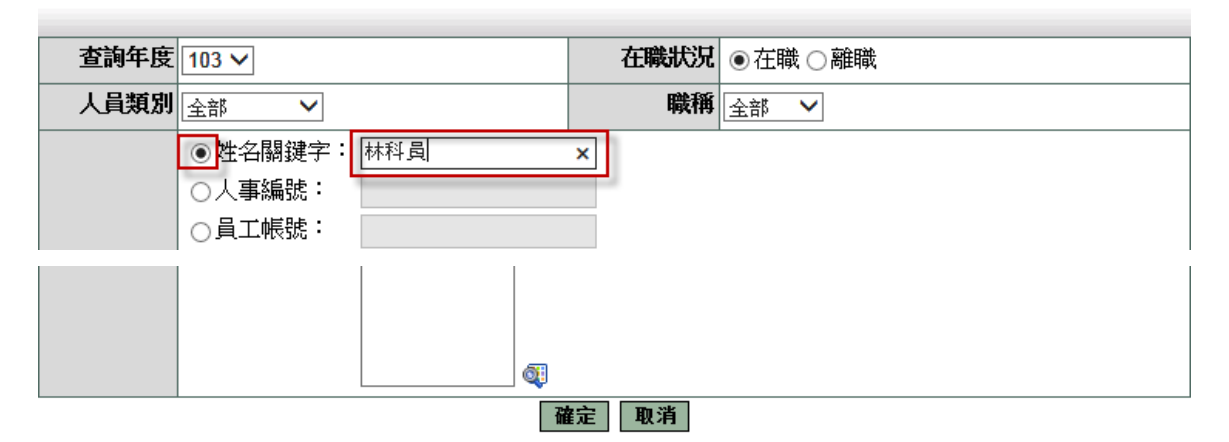

#### 查詢結果

| 員   | 工年度 | 動情      | 年   | 度:1  | 05暦 <sup>4</sup> | ¥  |    |     |                  |     |    |        |     |    |      |      |                 |      |      |    |      |                   |          |          |          |         |    |      |                   |     | 全部列  | jép | 匯出E: | xcel |
|-----|-----|---------|-----|------|------------------|----|----|-----|------------------|-----|----|--------|-----|----|------|------|-----------------|------|------|----|------|-------------------|----------|----------|----------|---------|----|------|-------------------|-----|------|-----|------|------|
| 姓名  | :陳  | 人事      |     |      |                  |    | 單位 | : 糸 | 統部門              | 9   |    |        |     | 職稱 | : X  | 事室主  | ΕÆ              |      |      |    | 查詢   | 年度:               | 10       | 5        |          |         |    | 製表   | 日期:               | 105 | -03- | 16  |      |      |
| 公假  | 休假  | 慰勞<br>假 | 事假  | 病假   | 婚假               | 喪假 | 娩假 | 産前假 | 績<br>優<br>山<br>假 | 陪產假 | 流産 | 生假不分病假 | 生理假 | 公傷 | 公假補休 | 出差補休 | <u>值班</u><br>補休 | 加班補休 | 延服減到 | 延長 | 家庭顧假 | 原民<br>歳<br>祭<br>儀 | 停止<br>上班 | 扣薪<br>事假 | 扣薪<br>病假 | 其他<br>假 | 出差 | 健康查假 | <b>搧</b> 赠髓器<br>假 | 公出  | 山蔵軍  | 請假  | 產檢假  | 曠職   |
| 顯示詞 | 說明: | 天數      | .時數 | t。(如 | 1:               | ττ | 功時 | → 「 | 1.4」)            |     |    |        |     |    |      |      |                 |      |      |    |      |                   |          |          |          |         |    |      |                   |     |      |     |      | 4    |

# 5. 差勤系統 - 人事基本設定

#### 5.1 例假設定

設定例假日,如:五一勞動節技工工友放假設定皆適用。

#### 設定例假日(如五一勞動節或校慶補假)

1. 按下右上角「新增例假」

差勤系統/人事基本設定/單位例假設定
 單位例假設定
 單位:系統部門
 年度:103 ∨ 列出: 今日以後 ∨ 查詢

新増例假

| 日期說明          | 時間別 | 放假時數 | 放假對象 | 修建者   | 修建時間            | 修改 | 刪除 |
|---------------|-----|------|------|-------|-----------------|----|----|
| 103-06-21 (六) | 全日  | 8    |      | 系統管理者 | 101-12-31 10:00 | Ø  |    |
| 103-06-22 (日) | 全日  | 8    |      | 系統管理者 | 101-12-31 10:00 | 4  |    |
| 103-06-28 (六) | 全日  | 8    |      | 系統管理者 | 101-12-31 10:00 | Ø  |    |
| 103-06-29 (日) | 全日  | 8    |      | 系統管理者 | 101-12-31 10:00 | Ø  |    |

# 2. 填寫放假內容,按下「確定」

#### 差勤系統/人事基本設定/單位例假設定 單位例假設定

| 系統部門   |                  |                              |                  |  |  |  |  |  |  |  |
|--------|------------------|------------------------------|------------------|--|--|--|--|--|--|--|
| 例假日期   | 103-06-20        | 例假說明                         | 放假 ×             |  |  |  |  |  |  |  |
| 放假時數   | 8 小時             | 放假時間別                        | 全日放假 🖌           |  |  |  |  |  |  |  |
| 放假起訖時間 | 00~時00~分至 23~時59 | □ ✔ 時 00 ✔ 分 至 23 ✔ 時 59 ✔ 分 |                  |  |  |  |  |  |  |  |
| 例假狀況   | ●全部單位全部人員放假○部份   | 單位全部人員放低                     | 段 ○ 部份單位部份人員類別放假 |  |  |  |  |  |  |  |
| 放假單位   | 全部單位             | 放假人員類別                       | 全部人員類別           |  |  |  |  |  |  |  |

確定取消

#### 5.2 補休延長設定

可調整公差假補休時數及補休期限或加班補休期限。 (加班補休要調整時數請至差勤系統 / 系統基本設定 / 加班時數管理) 1. 在查詢畫面選擇日期、選擇假別、輸入查詢條件,按下「確定」

補休延長設定

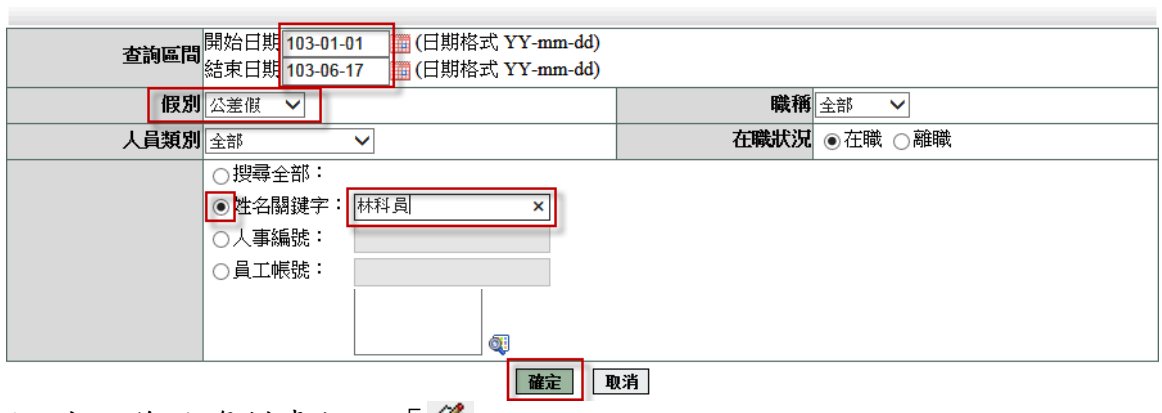

2. 在欲修改資料處按下「 🇳 」

■ 差勤系統 / 人事基本設定 / 補休延長設定

- 差勤系統 / 人事基本設定 / 補休延長設定

補休延長設定-明細

|    |      |           |    |                                    | 周整補休期限 ○增 | 1加 〇減少 11 個 | 月 〇延長      | <b>浸補休期限至</b> |           |           | 次調整 |
|----|------|-----------|----|------------------------------------|-----------|-------------|------------|---------------|-----------|-----------|-----|
| 勾選 | 部門名稱 | 職稱<br>姓名  | 假別 | 假單日期                               | 事實發生日     | 事由          | 原可補<br>休時數 | 剩餘補<br>休時數    | 已補休<br>時數 | 可補休<br>期限 | 修改  |
|    | 系統部門 | 科員<br>管理員 | 出差 | 104-01-05 08:00<br>104-01-09 17:30 | 104-01-05 | 拜訪客戶        | 0          | 0             | <u>0</u>  | 104-09-05 | Ø   |
|    | 系統部門 | 科員<br>管理員 | 出差 | 104-01-05 08:00<br>104-01-09 17:30 | 104-01-06 | 拜訪客戶        | 0          | 0             | <u>0</u>  | 104-07-06 | Ø   |
|    | 系統部門 | 科員<br>管理員 | 出差 | 104-01-05 08:00<br>104-01-09 17:30 | 104-01-07 | 拜訪客戶        | 0          | 0             | <u>0</u>  | 104-07-07 | Ø   |

跳至: 1 ✔ 頁 毎頁顯示: 25 ✔ 筆 第1-3筆,共3筆 ↔

回上一頁

3.可調整「原可補休時數」及「補休期限」,按下「調整」

| 補休延長設定-明細                        |                                                                                                    |         |                                    |           |            |   |     |     |          |           |  |  |
|----------------------------------|----------------------------------------------------------------------------------------------------|---------|------------------------------------|-----------|------------|---|-----|-----|----------|-----------|--|--|
|                                  |                                                                                                    |         |                                    |           |            |   |     |     |          |           |  |  |
| 如阳水                              | 職稱                                                                                                    | /P2 (2) | <b>爬留口期</b>                        | 中京發生口     | 中中         | J | 原可補 | 剩餘補 | 已補休      | 可補休       |  |  |
| API 144 144                      | 姓名                                                                                                    | 1FX /5U | 112年11月1                           | 尹英强王口     | <b>学</b> 四 | 1 | 休時數 | 休時數 | 時數       | 期限        |  |  |
| <u></u> 条統部門                     | 科員<br>管理員                                                                                                  | 出差      | 104-01-05 08:00<br>104-01-09 17:30 | 104-01-06 | 拜訪客戶       | ( | 0   | 0   | <u>0</u> | 104-07-06 |  |  |
|                                  | <b>原可補休時數</b> 0小時                                                                                          | 調整為0    | 小時                                 |           |            |   |     |     |          |           |  |  |
|                                  |                                                                                                    |         |                                    |           |            |   |     |     |          |           |  |  |
|                                  | 已補休時數                                                                                                    |         |                                    |           |            |   |     |     |          |           |  |  |
|                                  | 補休期限 104-07-06 調整為 104-07-06 調整為 104-07-06 ====                                                            |         |                                    |           |            |   |     |     |          |           |  |  |
| 1.加班單<br>2.調整原<br>3.剩餘補<br>4.點選已 | 1.加班單調整時數請至「差勤系統/系統基本設定/加班時數管理」<br>2.調整原可補休時數,該時數不可小於已補休時數<br>3.剩餘補休時數=原可補休時數-已補休時數<br>4.點選已補休時數可查詢補休之假單紀錄 |         |                                    |           |            |   |     |     |          |           |  |  |
| 修改時間 修改內容 來源ip                   |                                                                                                    |         |                                    |           |            |   |     |     |          |           |  |  |

|       | • |  |
|-------|---|--|
| 目前無資料 |   |  |
|       |   |  |

#### 5.3 班別作業查修

調整同仁班別及簽到退狀況(也可至差勤系統/系統基本設定/人事資料查修調整) 1. 點選「姓名關鍵字」

- 2. 輸入「姓名」
- 3. 按下「確定」

班別作業查修

| mithing  |                                                           |     |    | thinkset | [ 1 . u |          |
|----------|-----------------------------------------------------------|-----|----|----------|---------|----------|
| 職稱       | (全部)                                                      | ~   |    | <b></b>  | 全部      | <b>~</b> |
|          | ○ 搜尋全部:                                                   |     |    |          |         |          |
|          | ●姓名關鍵字:                                                   | 林科員 | ×  |          |         |          |
|          | ○人事編號:                                                    | 8   |    |          |         |          |
|          | ○員工帳號:                                                    |     |    |          |         |          |
| 請選擇欲查詢人員 | ○請選擇人員:                                                   |     | Q. |          |         |          |
|          | ○請選擇單位:                                                   |     | Ø] |          |         |          |
| 請選擇欲查詢人員 | <ul> <li>員工帳號:</li> <li>請選擇人員:</li> <li>請選擇單位:</li> </ul> |     | €] |          |         |          |

4. 勾選資料

| 雊疋 |

- 5. 要調整班別,請選擇「班別種類」,按下「變更班別」
- 6. 要調整簽到退狀況,請選擇「是否簽到退」,按下「變更簽到退」

#### - 差勤系統/人事基本設定/班別作業查修

班別作業查修

| 班別種類 | 頁: 請選擇 |    | ∨ 變更班別 | ┃ 是否簽到退: 請選擇                            | ∨ 變更簽到退 | 全選  | 取消全選            | 匯出Excel |
|------|--------|----|--------|-----------------------------------------|---------|-----|-----------------|---------|
| 選擇   | 單位     | 職稱 | 姓名     | 斑別                                      | 是否簽到退   | 修建者 | 修               | 建時間     |
|      | 系統部門   | 科員 | 林科員    | 夏令<br>(08:00~12:00,13:30~17:30<br>彈30分) | 不需簽到退   | 吳人事 | 103-05<br>16:23 | 5-15    |
|      |        |    |        | 回上一頁                                    |         |     |                 |         |

# 6. 差勤系統 - 系統基本設定

6.1 人事資料查修 調整同仁人事資料
1. 勾選姓名
2. 輸入姓名
3. 按下「確定」
差勤系統(系統基本設定)人事資料查修
人事資料查修

|                                            |    | 本年度休假天數            |
|--------------------------------------------|----|--------------------|
| 人事編號                                       |    | 姓名 林科員 ×           |
| 員工帳號                                       |    | 職種 特数教師 🖌          |
| 人員類別 以工代賑 🖌                                |    | 身分證號碼              |
| 到職日期 起 📃 📰 訖 📃                             |    | 離職日期 起 📃 📰 訖 📃     |
| 人員班<br>別 夏令(08:00~12:00,13:30~17:30彈30分) ✔ |    | 是否免簽到退 需簽到退 🗸      |
| 541,200                                    |    | 生日日期 起 1月 🗸 訖 1月 🗸 |
| 的对于不可以 J ·                                 |    | 卡號                 |
| 確定                                         | 取消 |                    |

4. 按下「修改」, 調整同仁人事資料。

| - 差勤系統/系統基本設定/人事資料查修 |                                                                                                    |     |      |            |    |           |     |           |           |    |    |  |
|----------------------|----------------------------------------------------------------------------------------------------|-----|------|------------|----|-----------|-----|-----------|-----------|----|----|--|
| 人事資料查                | 人事資料查修-查詢結果 <b>匯出Excel</b>                                                                             |     |      |            |    |           |     |           |           |    |    |  |
| 單位                   | 職稱                                                                                                    | 姓名  | 員工帳號 | 刷卡(掌形)號碼   | 俸點 | 到職日       | 離職日 | 初任公職日     | 生日日期      | 修改 | 設定 |  |
| 系統部門                 | 科員                                                                                                    | 林科員 | L1   | 0116451488 | 0  | 095-12-12 |     | 095-12-12 | 102-12-12 | 4  | 4  |  |
|                      | 秋部F1 科員 林科員 LI 0110451488 0 095-12-12 095-12-12 102-12-12 ※ ※<br>跳至:1∨頁 毎頁顯示:25 ∨筆 第1-1筆,共1筆 ↔<br>回上一頁 |     |      |            |    |           |     |           |           |    |    |  |

人事資料查修

|           | 人事書                                                                 | 基本資料         |                                                                   |
|-----------|---------------------------------------------------------------------|--------------|-------------------------------------------------------------------|
| * 身分證字號   | A134758427                                                          | * 員工帳號       | 0004                                                              |
| * 中文姓名    | 陳人事                                                                 | 英文姓名         |                                                                   |
| * 服務單位    | <u>条統部門</u>                                                         | 官職等          | 無職等                                                               |
| * 職稱      | 人事室主任 🖌                                                             | * 人員類別       | 公務人員 🗸                                                            |
| * 報到日期    | 105-03-15(日期格式YY-mm-dd)                                             | *初任公職日       | 103-03-15(日期格式YY-mm-dd)                                           |
| 軍職年資      | 00 年 00 月(格式為兩碼年兩碼月)                                                | 約僱年資         | 00 年 00 月(格式為兩碼年兩碼月)                                              |
| 其它年資      | 00 年 00 月(格式為兩碼年兩碼月)                                                | 受訓日期         | 開始日期:<br>「日期格式YY-mm-dd)<br>結束日期:<br>「日期格式YY-mm-dd)<br>若無受訓日期請保持空白 |
| 是否有中斷年資   | ○是 ◉否                                                               |              |                                                                   |
| * 總年資     | 年資計算方式: ●系統計算 ○手動輸入<br>01 年 10 月(格式為兩碼年兩碼月) <mark>、計算年資及休假天數</mark> | * 休假天數       | 今年天數 07 天 00 時<br>去年保留 00 天 00 時<br>前年保留 00 天 00 時                |
| 性別        | ◎男⊖女                                                                | 年制別          | ●曆年制 ○學年制                                                         |
| 生日        | 105-03-15 (日期格式YY-mm-dd)                                            | 電子郵件         |                                                                   |
| * 班別設定    | A1(08:00~12:00,13:10~17:10彈30分) 🗸                                   | 是否免簽到退       | 需簽到退 🗸                                                            |
| * 人事編號    | A134758427                                                          | 俸點           |                                                                   |
| 薪俸        | 0                                                                   | 加班時薪         | 0.00 4 計算加班時薪                                                     |
| 專業加給      | 0                                                                   | 職務加給         | 0                                                                 |
| *刷卡(掌形)編號 | 0134758427                                                          | * 刷卡(掌形)有效日期 | 起 105-01-01 💼 迄 130-03-15 🔤(日期格式YY-mm-dd)                         |
| 在職狀況      | 在職                                                                  | 排班狀況         | ●非排班 ○排班                                                          |
| 備註        |                                                                     | 俸級           | 無 <b>∨</b>                                                        |
| 經歷記錄      | ○是 ◉否                                                               |              |                                                                   |
| 人員照片      | 》199 上轉照片                                                           |              |                                                                   |
|           | 確定                                                                  | 取消           |                                                                   |

# 5. 按下「設定」,設定同仁今年於前單位已修資料。

#### 

假單資料

| 年度    | 103 🗸  |       |       |       |     |     |         |
|-------|--------|-------|-------|-------|-----|-----|---------|
| 事假    | 0 日 0  | 時     | 病假    | 0 日   | D 時 | 休假  | 2 日 0 時 |
| 婚假    | 0 日 0  | 時     | 娩假    | 0 日 ( | 〕 時 | 慰勞假 | 0 日 0 時 |
| 喪假    | 0 日 0  | 時     | 陪產假   | 0 日(  | 〕 時 | 產前假 | 0 日 0 時 |
| 生理假   | 0 日 0  | 時     | 家庭照顧假 | 0 日(  | 〕 時 | 流產假 | 0 日 0 時 |
| 此各項假別 | 之時數設定, | 皆為已休時 |       |       |     |     |         |

確定取消

# 6.2 加班時數管理

調整同仁加班時數及時薪

- 1. 選擇日期
- 2. 點選「姓名關鍵字」
- 3. 輸入姓名
- 4. 按下「確定」
- 差勤系統/系統基本設定/加班時數管理

加班時數管理

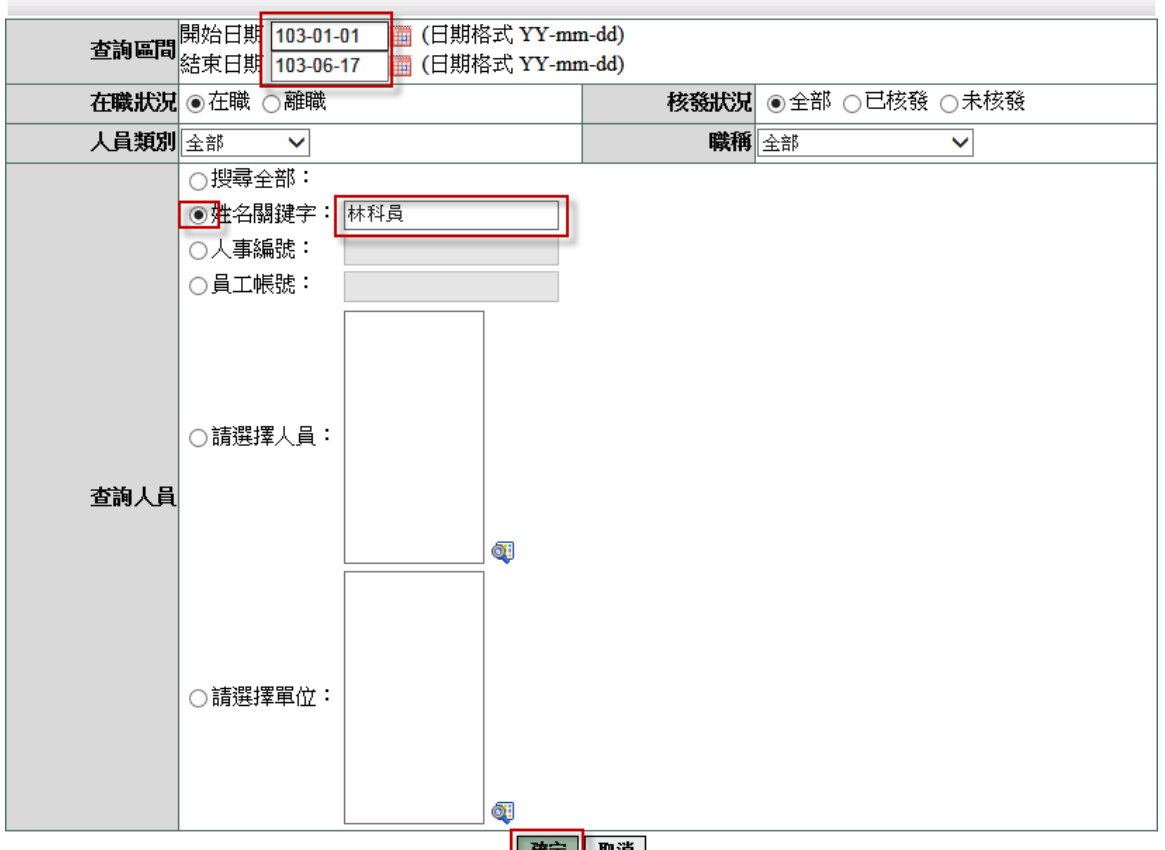

確定 取消

5. 於此畫面可調整時薪、加班簽到退時間、核發時數及加班費時數上限

#### 6. 調整後按下「本頁存檔」

#### - 差勤系統/系統基本設定/加班時數管理

| 加Ŧ                                                                                    | <b>班時數管理</b> |           |                                    |      |      |                                                                   | 著    | 製申請資料       | 本   | 頁存檔  |  |
|---------------------------------------------------------------------------------------|--------------|-----------|------------------------------------|------|------|-------------------------------------------------------------------|------|-------------|-----|------|--|
| 查詢範圍:103-01-01~103-06-17 核發狀況:全部 在職狀況:在職 人員類別:全部 職稱:全部 姓名關鍵字:林科員       查詢時間:103-06-17 |              |           |                                    |      |      |                                                                   |      |             |     |      |  |
|                                                                                       | 單位           | 姓名/職稱     | 加班指派時間                             | 申請時數 | 申請時薪 | 加班簽到退時間                                                           | 核發時數 | 加班費<br>時數上限 | 加班費 | 補休時數 |  |
| □<br>1                                                                                | 系統部門         | 林科員<br>科員 | 103-02-21 17:30<br>103-02-21 20:30 | 3    | 100  | 103-02-21     17 ∨     : 30 ∨       103-02-21     20 ∨     : 30 ∨ | 3    | 3           | 0   | 0    |  |
| □<br>2                                                                                | 系統部門         | 林科員<br>科員 | 103-02-20 17:30<br>103-02-20 20:30 | 3    | 100  | $\begin{array}{ c c c c c c c c c c c c c c c c c c c$            | 3    | 3           | 1   | 0    |  |
| □<br>3                                                                                | 系統部門         | 林科員<br>科員 | 103-02-19 17:30<br>103-02-19 20:30 | 3    | 100  | 103-02-19     17 ∨ : 30 ∨       103-02-19     20 ∨ : 30 ∨         | 3    | 3           | 1   | 0    |  |
| □<br>4                                                                                | 系統部門         | 林科員<br>科員 | 103-02-18 17:30<br>103-02-18 20:30 | 3    | 100  | 103-02-18     17 ∨     : 30 ∨       103-02-18     20 ∨     : 30 ∨ | 3    | 3           | 1   | 0    |  |
| □<br>5                                                                                | 系統部門         | 林科員<br>科員 | 103-02-17 17:30<br>103-02-17 20:30 | 3    | 100  | $\begin{array}{c c c c c c c c c c c c c c c c c c c $            | 3    | 3           | 3   | 0    |  |
| □<br>6                                                                                | 系統部門         | 林科員<br>科員 | 103-02-12 17:30<br>103-02-12 19:00 | 1    | 100  | 103-02-12     17 ∨ : 30 ∨       103-02-12     19 ∨ : 00 ∨         | 1    | 1           | 1   | 0    |  |
|                                                                                       |              |           |                                    |      |      |                                                                   |      |             |     |      |  |

跳至: 1 ∨ 頁 每頁顯示: 50 ∨ 筆 第1-6筆,共6筆 ↔

第 26 頁

# 6.3 人事資料變更

調整同仁薪俸、專業加給、職務加給、加班時薪及俸點。

- 1. 點選「姓名關鍵字」
- 2. 輸入姓名
- 3. 按下「確定」
- 差勤系統/系統基本設定/人事資料變更

人事資料變更

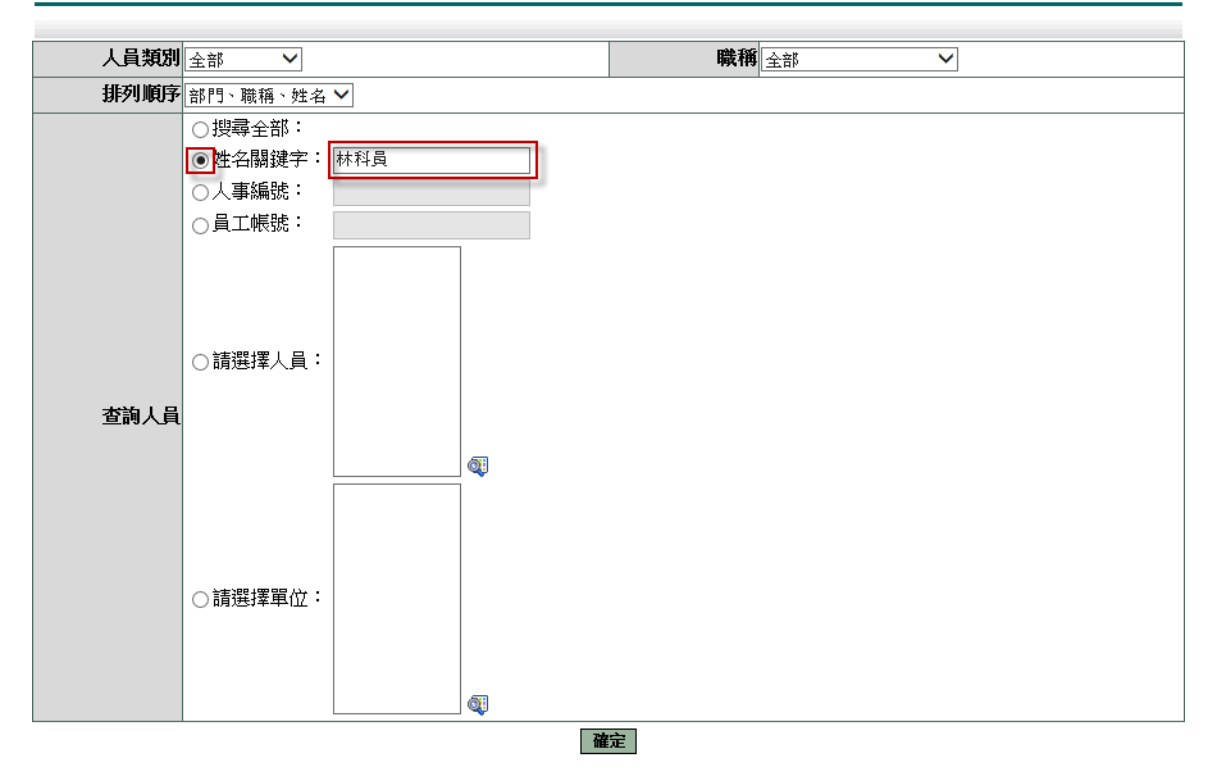

- 4. 輸入資料
- 5. 按下「計算加班時薪」計算時薪
- 6. 按下「本頁存檔」

#### - 差勤系統/系統基本設定/人事資料變更

人事資料變更

| 序號 | 單位   | 職稱 | 姓名  | 薪俸          | 專業加給               | 職務加給  | 加班時薪   | 俸點 |
|----|------|----|-----|-------------|--------------------|-------|--------|----|
| 1  | 系統部門 | 科員 | 林科員 | 0           | 0                  | 0     | 100.00 | 0  |
|    |      |    |     | 跳至:1~頁 毎頁類症 | 示:100 ✔筆 第1 - 1筆,; | 共1筆 ↔ |        |    |
|    |      |    |     | 本頁存檔        | 計算加班時薪 回上一頁        | Ī     |        |    |

# 7. 流程查詢 - 流程管理

#### 7.1 進階管理工員

查詢同仁流程資料

- 1. 選擇及輸入查詢條件
- 2. 按下「查詢」
- 流程系統/流程查詢/進階管理工具 、2010年2017年1月

進階管理工具

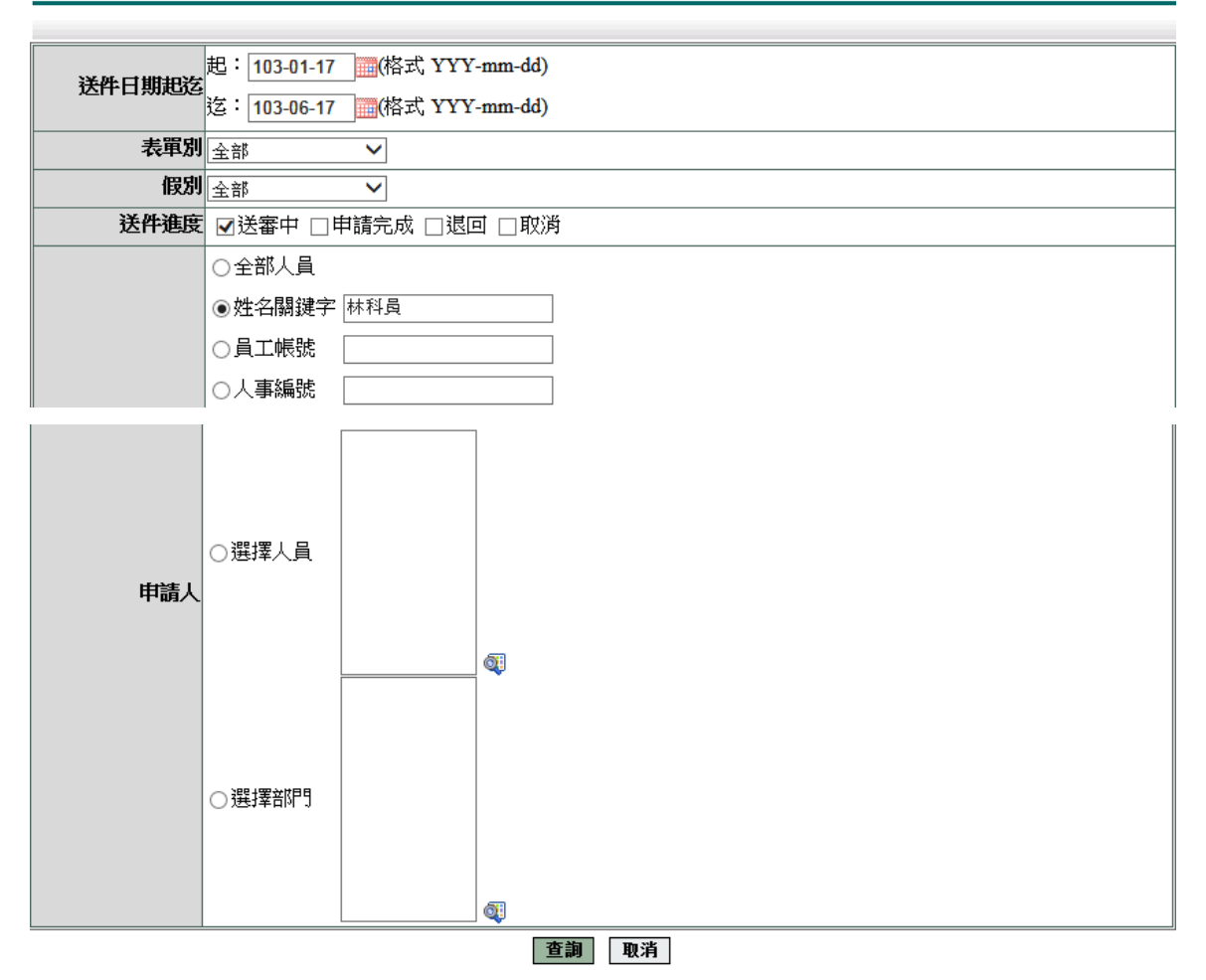

#### 查詢結果

#### - 流程系統/流程查詢/進階管理工具-查詢結果

進階管理工具-查詢結果

| 文件編號          | 申請人部門 | 申請人姓名     | 假別              | 申請爭由 | 申請時間                                                                          | 簧核狀況 | 狀態設定 |
|---------------|-------|-----------|-----------------|------|-------------------------------------------------------------------------------|------|------|
| rfa1030006402 | 系統部門  | 科員<br>林科員 | 忘刷證明            |      | 103-05-19 07:50                                                               |      |      |
| clv1030225121 | 系統部門  | 科員<br>林科員 | 加班補休            | test | 起 103-05-21(三) 08:00<br>訖 103-05-21(三) 10:00<br>共計 0 天 2 小時                   | 王職代  | ۵    |
| clv1030225193 | 系統部門  | 科員<br>林科員 | 出差 <b>(</b> 縣內) | test | 起 103-05-24(六) 08:00<br>訖 103-05-24(六) 17:30<br>共計 1 日 0 時 ;含假日<br>實際執行公務1日0時 | 葉科長  | ۵    |
| rfa1030006516 | 系統部門  | 科員<br>林科員 | 忘刷證明            |      | 103-05-20 14:00                                                               |      | ۵    |
| clv1030261336 | 系統部門  | 科員<br>林科員 | 產前假             | test | 起 103-06-04(三) 08:00<br>訖 103-06-04(三) 17:30<br>共計 1 天 0 小時                   | 王職代  | ۵    |

第 28 頁

# 8. 基本設定 - 資料管理

### 8.1 簽到退資料補登

補登同仁簽到退時間

- 1. 選擇人員
- 2. 選擇簽到退位置
- 3. 選擇簽到退卡別
- 4. 輸入簽到退時間
- 5. 按下「確定」

#### - 基本設定/資料管理/簽到退資料補登

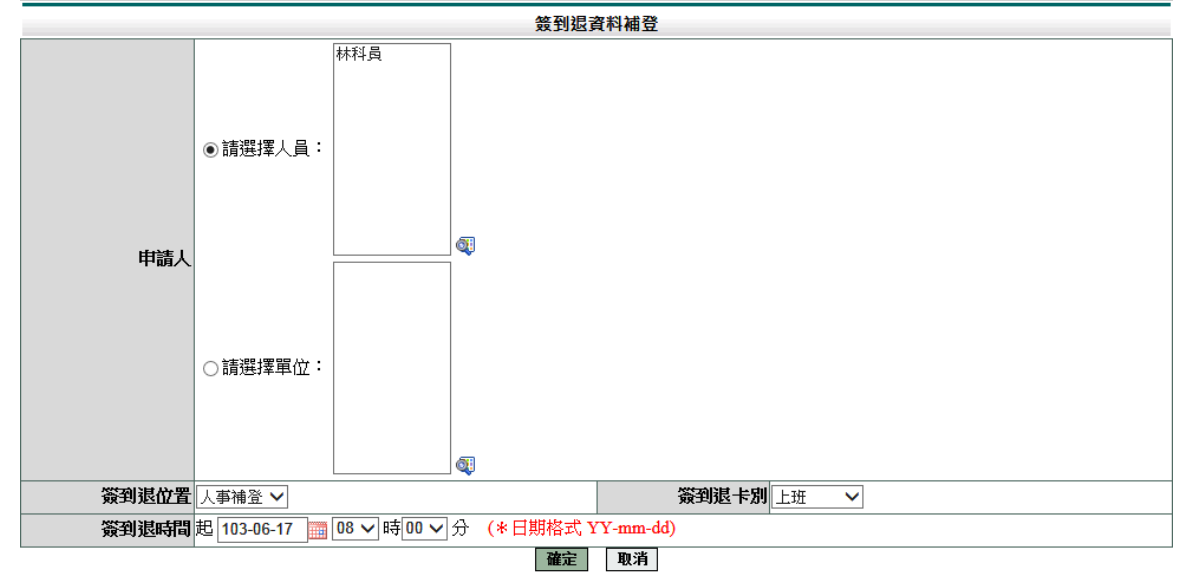

# 8.2 請假單管理

修改及刪除同仁請假單資料

- 1. 輸入查詢條件
- 2. 按下「確定」

#### - 基本設定/資料管理/請假管理

請假管理

| 查詢區間 | 開始日期 103-06-<br>結束日期 103-06-                                                                                                    | 01 (日期格<br>17 (日期格 | 弑 YY-mm-dd)<br>弑 YY-mm-dd) | 在職狀況 | ●在職 ○离                                                                                                    | 准職                                                                                                    |
|------|----------------------------------------------------------------------------------------------------|--------------------|----------------------------|------|----------------------------------------------------------------------------------------------------|----------------------------------------------------------------------------------------------------|
| 人員類別 | 全部 🗸                                                                                                    |                    |                            | 職稱   | 全部                                                                                                    | ~                                                                                                    |
|      | <ul> <li>全部 ✓</li> <li>」 搜尋全部:</li> <li>● 姓名開鍵字:</li> <li>○ 人事編號:</li> <li>○ 員工帳號:</li> <li>○ 請選擇人員:</li> <li>○ 請選擇人員:</li> </ul> | 林科員                |                            |      | ▲<br>事<br>個<br>一<br>事<br>術<br>保<br>田<br>公<br>婚<br>婚<br>假<br>役<br>で<br>加<br>加<br>假<br>服<br>で<br>一<br>二<br>休<br>田<br>公<br>婚<br>婚<br>假<br>服<br>で<br>一<br>二<br>公<br>婚<br>婚<br>假<br>昭<br>代<br>田<br>公<br>婚<br>婚<br>假<br>昭<br>代<br>田<br>公<br>婚<br>婚<br>假<br>昭<br>健<br>昭<br>代<br>田<br>公<br>婚<br>婚<br>假<br>昭<br>健<br>服<br>で<br>二<br>公<br>婚<br>婚<br>假<br>優<br>麗<br>派<br>値<br>低<br>一<br>公<br>婚<br>婚<br>假<br>優<br>麗<br>派<br>値<br>低<br>一<br>公<br>婚<br>婚<br>假<br>優<br>麗<br>一<br>公<br>婚<br>婚<br>假<br>優<br>麗<br>二<br>公<br>婚<br>婚<br>服<br>優<br>麗<br>二<br>二<br>4<br>毎<br>低<br>一<br>二<br>4<br>毎<br>低<br>一<br>二<br>4<br>毎<br>低<br>一<br>二<br>4<br>毎<br>低<br>一<br>二<br>4<br>毎<br>低<br>二<br>二<br>4<br>毎<br>長<br>上<br>上<br>着<br>二<br>前<br>由<br>一<br>補<br>個<br>個<br>一<br>二<br>二<br>二<br>4<br>毎<br>二<br>二<br>二<br>二<br>二<br>二<br>二<br>二<br>二<br>二<br>二<br>二<br>二 | <ul> <li>▶</li> <li>▶</li> <li>▶</li> <li>▶</li> <li>▶</li> <li>▶</li> <li>▶</li> <li>↓</li> <li>↓</li></ul> |
|      |                                                                                                    |                    |                            |      |                                                                                                    |                                                                                                    |

第 29 頁

#### 按下修改,可修改假單內容

- 基本設定/資料管理/請假管理

請假管理-查詢結果 查詢範圍: 103-06-01~103-06-17 在職狀況: 在職人員類別: 全部職稱: 全部姓名關鍵字: 林科員

|        | 單位                | 職稱                  | 姓名                  | 假別       | 請假時間                               | 共計   | 爭由   | 簧核狀況 | 檢視 | 使用狀況 | 修改 | 刪除 |
|--------|-------------------|---------------------|---------------------|----------|------------------------------------|------|------|------|----|------|----|----|
|        | 系統部門              | 科員                  | 林科員                 | 休假       | 103-06-11 08:00<br>103-06-11 17:30 | 1日0時 | 休假11 | 已簽核  | Ø. |      | 4  |    |
| 3.34 + | 그는 제네 말을 누는 것이 다. | 1 1 1 1 1 1 1 1 1 1 | Head and the second | HILE ADD | THE PHOTO .                        |      |      |      |    |      |    |    |

註:該假單若費用已申請或時數已補休,則無法進行修改或刪除。

# 修正後按下「存檔」

#### - 基本設定/資料管理/請假管理-修改

請假管理

| 申請人                | 某科長                                                | 申請人單位                                      | · 系統音即9                  |
|--------------------|----------------------------------------------------|--------------------------------------------|--------------------------|
| 職稱                 | 科長                                                 | 考勤代號                                       | 0175816974               |
| 起訖時間               | 起 103-05-22 08:00<br>訖 103-05-22 17:30<br>共計1 日0 時 | 請假事由                                       | test<br>個人詞庫 公用詞庫<br>備註: |
| 請假類別               | 休假                                                 |                                            |                          |
| 請假期間公文是否由<br>代理人審核 | 是                                                  | 請假期間有無課務                                   | 有                        |
| 附件說明               | 無 ~                                                | 上傳檔案                                       | 2                        |
|                    | 姓名                                                 | 代理時間                                       | 9                        |
| 職務代理人              | 林科員                                                | <ul> <li>103-05</li> <li>103-05</li> </ul> | -22 08:00<br>-22 17:30   |

存檔取消

8.3 公差假管理

修改及删除同仁公差假資料

- 1. 輸入查詢條件
- 2. 按下「確定」
- 基本設定/資料管理/公差假管理 公差假管理

| 大海市門  | 開始日期 103-06-(               | D1 🛅 (日期格 | 式 YY-mm-dd) | <b>力能</b> 48日 |      |
|-------|-----------------------------|-----------|-------------|---------------|------|
| 道神吧 티 | 結束日期 103-06-1               | 17 🛅 (日期格 | 武 YY-mm-dd) | 往朝和人元         |      |
| 人員類別  | 全部 🗸                        |           |             | 職稱            | 全部 🗸 |
|       | <ul> <li>● 搜尋全部:</li> </ul> |           |             |               |      |
|       | ○姓名關鍵字:                     |           |             |               |      |
|       | ○人事編號:                      |           |             |               |      |
|       | ○員工帳號:                      |           |             |               |      |
| 查詢人員  | ○請選擇人員:                     |           | <b>G</b>    |               |      |
|       | ○請選擇單位:                     |           |             |               |      |

# 按下修改,可修改假單內容

基本設定/資料管理/公差假管理
 公差假管理-查詢結果
 查詢範圍: 103-01-01~103-06-17 在職狀況: 在職人員類別: 全部職稱: 全部姓名關鍵字: 林科員

|    | 單位     | 職稱             | 姓名             | 假別    | 請假時間                               | 共計   | 公差地點 | 公差爭由 | 簧核狀況 | 檢視 | 使用狀況  |    | 修改 | 刪除 |
|----|--------|----------------|----------------|-------|------------------------------------|------|------|------|------|----|-------|----|----|----|
|    | 系統部門   | 科員             | 林科員            | 公差假   | 103-03-05 08:00<br>103-03-05 17:30 | 1日0時 | test | test | 已簽核  | 補登 | 已申請費用 | Q. |    |    |
|    | 系統部門   | 科員             | 林科員            | 公差假   | 103-05-24 08:00<br>103-05-24 17:30 | 1日0時 | test | test | 送審中  | ۹  |       | ą  | 4  |    |
| 註: | 該假單若費用 | <b>I</b> 已申請或嗎 | <b>持數已補休</b> , | 則無法進行 | 修改或删除。                             |      |      |      |      |    |       |    |    |    |

跳至: 1 ∨ 頁 每頁顯示: 25 ∨ 筆 第1-2筆, 共2筆 ↔

全部刪除回上一頁

# 修正後按下「存檔」

| 基本設定/資料管理/公差假管理-修 | 改 |
|-------------------|---|
|-------------------|---|

公差假管理

| 申請人            | 林科員                                                                                                    | 申請人單位                            | 系統部門                                         |
|----------------|----------------------------------------------------------------------------------------------------|----------------------------------|----------------------------------------------|
| 職稱             | 科員                                                                                                    | 考勤代號                             | 0116451488                                   |
| 公差假性質          | ●出差(開會、業務處理、業務督導、業務考核、專案業務<br>○公假(如奉派參加各項訓練、講習、研習會、座談會、發展                                                                                    | <sup>务、</sup> 其他)<br>开討會、檢討會、觀摩會 | 、說明會請以公假方式辦理)                                |
| 公差假類別          | 験内 ✔                                                                                                    | 交通工具                             | 其他(公車,火車,公務車等) 🗸                             |
| 公出地點           | test                                                                                                    | 公出事由                             | test<br>個人詞庫<br>公用詞庫                         |
| 開會選擇           | 出差地點為單位所在地以外 💙                                                                                                    | 附件說明                             | <b>無                                    </b> |
| 治公單位、<br>人員及電話 | test<br>輸入說明:<br>1如至它機關治公者,請填寫機關名稱、接洽人員之職稱<br>姓名及聯絡電話。<br>2.如與民間團體或一般民眾洽公者,請填寫團體名稱或接<br>洽人員之姓名及聯絡電話。<br>3.如無特定治公對象者,請填寫業務承辦人員之職稱姓名<br>及聯絡電話。 | 上傳檔案                             |                                              |
| 治公(開會)時間       | 08~時00~分                                                                                                    | 請假期間公文是<br>否由代理人審核               | 是                                            |
| 是否申請費用         | 是                                                                                                    |                                  |                                              |
|                | 起 103-05-24 08:00<br>訖 103-05-24 17:30<br>井計1 디o 05                                                                                          |                                  |                                              |

共計1日0時 起記時間 執行職務期間是否含假日:含假日 請領類型:補休

第 31 頁

# 8.4 公出單管理

修改及刪除同仁公出單資料

- 1. 輸入查詢條件
- 2. 按下「確定」
- 基本設定/資料管理/公出管理

公出管理

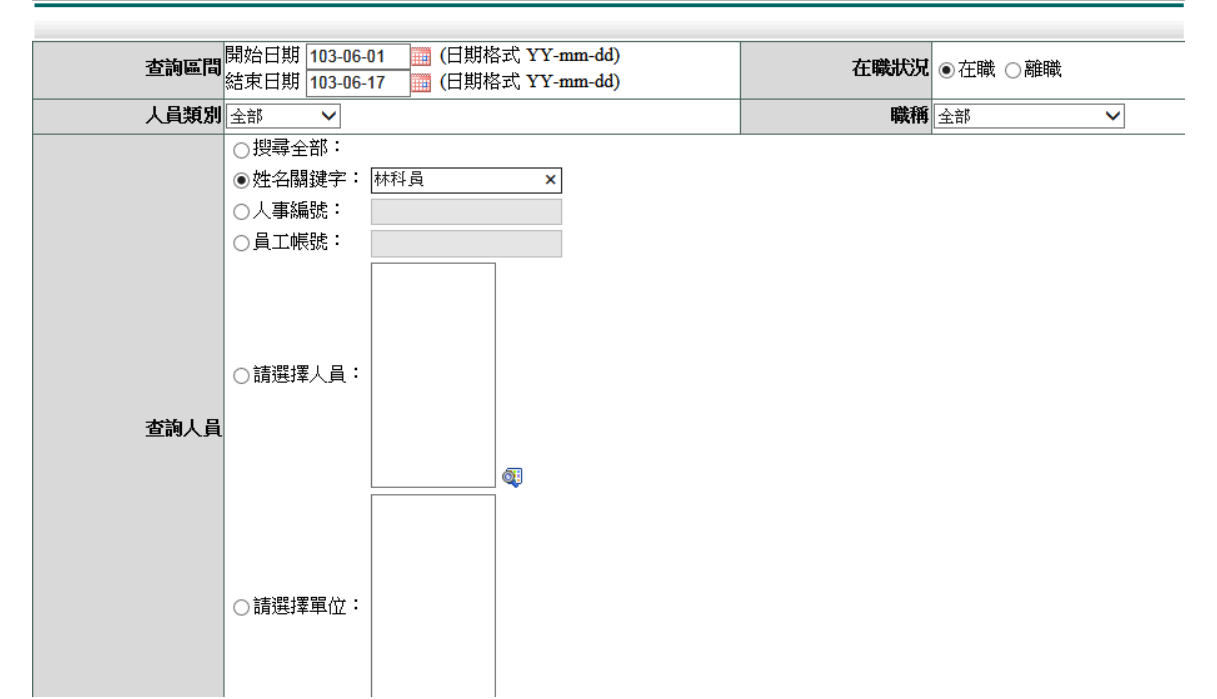

#### 按下修改,可修改假單內容

#### - 基本設定/資料管理/公出管理

公出管理-查詢結果 查詢範圍:103-01-01~103-06-17 在職狀況:在職人員類別:全部 職稱:全部 姓名關鍵字:林科員

|    | 單位     | 職稱            | 姓名     | 假別    | 請假時間                               | 共計   | 公出地點  | 公出事由 | 簧核狀況 | 檢視 | 使用狀況 | 修改 | 刪除 |
|----|--------|---------------|--------|-------|------------------------------------|------|-------|------|------|----|------|----|----|
|    | 系統部門   | 科員            | 林科員    | 公出    | 103-06-17 08:00<br>103-06-17 10:00 | 0日2時 | 大同鄉公所 | 辦公   | 送審中  | ą  |      | Ø  |    |
| 註: | 該假單若費用 | <b>尼申請或</b> 嗎 | ·數已補休, | 則無法進行 | 修改或删除。                             |      |       |      |      |    |      |    |    |

跳至:1 ∨ 頁 每頁顯示:25 ∨ 筆 第1-1筆,共1筆 ↔

全部刪除回上一頁

修正後按下「存檔」

- 基本設定/資料管理/公出管理-修改

公出管理

| 申請人                   | 林科員                                                | 申請人單位                | 系統部門               |          |
|-----------------------|----------------------------------------------------|----------------------|--------------------|----------|
| 職稱                    | 科員                                                 | 考勤代號                 | 0116451488         |          |
| 公出地點                  | 大同鄉公所                                              | 公出事由                 | 辦公<br>個人詞庫<br>公用詞庫 | $\hat{}$ |
| 是否申請費用                | 是                                                  |                      |                    |          |
| 起訖時間                  | 起 103-06-17 08:00<br>訖 103-06-17 10:00<br>共計0 日2 時 |                      |                    |          |
| 請假期間公文是否由代<br>理人審核    | 是                                                  |                      |                    |          |
| 治公或外出單位、人員<br>及電話     | 123                                                |                      |                    |          |
| abb art. I by brit. I | 姓名                                                 | 代理時間                 |                    |          |
| 職務代理人                 | 王職代                                                | 103-06-1<br>103-06-1 | 7 08:00<br>7 10:00 |          |

### 8.5 加班單管理

修改及删除同仁加班單資料

1. 輸入查詢條件

2. 按下「確定」

\_\_\_\_基本設定/資料管理/加班單管理

加班單管理

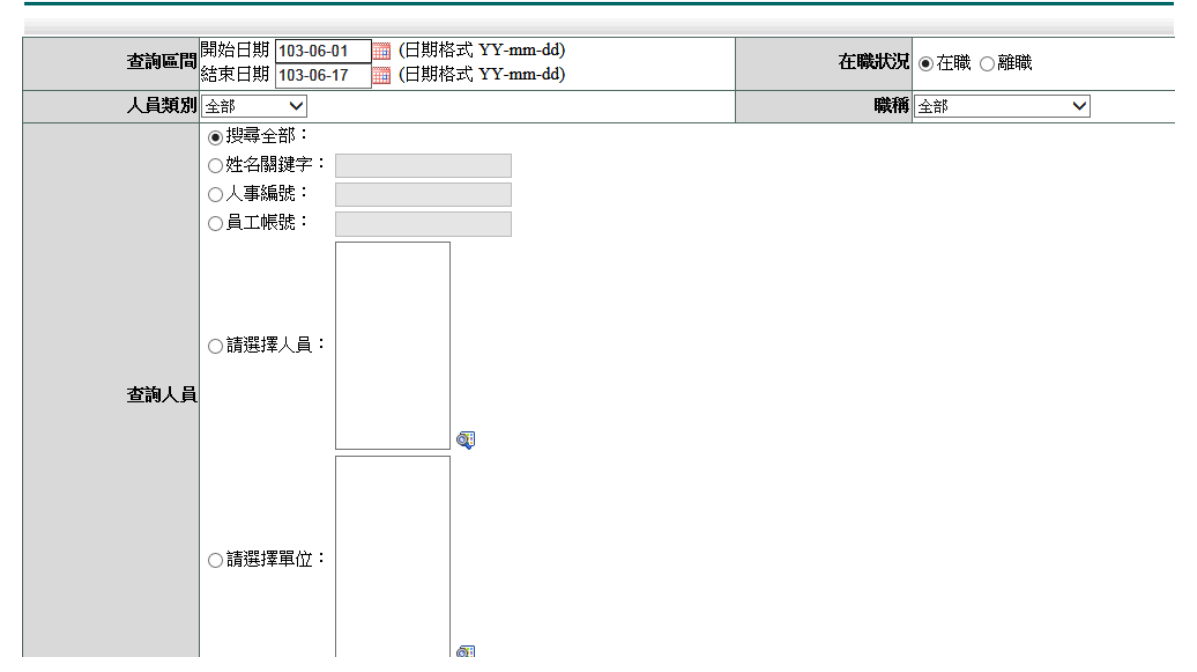

### 按下修改,可修改假單內容

#### - 基本設定/資料管理/加班單管理

加班單管理-查詢結果 查詢範圍: 103-01-01~103-06-17 在職狀況: 在職人員類別: 全部職稱: 全部 搜尋全部人員

|   |     | 單位     | 職稱     | 姓名        | 加班時間                               | 共計          | 加班地點 | 加班事由 | 簧核狀況 | 檢視 | 使用狀況  |    | 修改 | 刪除 |
|---|-----|--------|--------|-----------|------------------------------------|-------------|------|------|------|----|-------|----|----|----|
|   |     | 系統部門   | 科員     | 林科員       | 103-02-12 17:30<br>103-02-12 19:00 | 0日1時        |      | 業務加班 | 已簽核  | 補登 | 已申請費用 | đ  |    |    |
|   |     | 系統部門   | 科員     | 林科員       | 103-02-17 17:30<br>103-02-17 20:30 | 0日3時        |      | 業務加班 | 已簽核  | 補登 | 已申請費用 | đ  |    |    |
|   |     | 系統部門   | 科員     | 林科員       | 103-02-18 17:30<br>103-02-18 20:30 | 0日3時        |      | 業務加班 | 已簽核  | 補登 | 已申請費用 | đ  |    |    |
|   |     | 系統部門   | 科員     | 林科員       | 103-02-19 17:30<br>103-02-19 20:30 | 0日3時        |      | 業務加班 | 已簽核  | 補登 | 已申請費用 | đ  |    |    |
|   |     | 系統部門   | 科員     | 林科員       | 103-02-20 17:30<br>103-02-20 20:30 | 0日3時        |      | 業務加班 | 已簽核  | 補登 | 已申請費用 | đ  |    |    |
|   |     | 系統部門   | 科員     | 林科員       | 103-02-21 17:30<br>103-02-21 20:30 | 0日3時        |      | 業務加班 | 已簽核  | 補登 |       | đ  | 4  |    |
|   |     | 系統部門   | 技工     | 系統管理<br>者 | 103-02-05 17:00<br>103-02-05 18:00 | 0日1時        |      | test | 已簽核  | 補登 | 已申請費用 | đ  |    |    |
|   |     | 系統部門   | 技工     | 系統管理<br>者 | 103-02-06 17:00<br>103-02-06 18:00 | 0日1時        |      | test | 已簽核  | 補登 | 已申請費用 | đ. |    |    |
| 1 | 1:1 | 該倡留努專田 | 已由詰动在數 | 已補伏,目     | 毎決進行核改式                            | <b>服</b> 谷。 |      |      |      |    |       |    |    |    |

跳至: 1 ♥ 頁 每頁顯示: 25 ♥ 筆 第1-8筆,共8筆 ↔

全部刪除回上一頁

# 修正後按下「存檔」

# - 基本設定/資料管理/加班單管理-修改 加班單管理

| 申請人    | 林科員                           | 申請人單位   | 系統部門                                                   |
|--------|-------------------------------|---------|--------------------------------------------------------|
| 職稱     | 科員                            | 考勤代號    | 0116451488                                             |
| 加班種類   | 一般加班 🗸                        |         |                                                        |
| 加班事由   | 業務加班<br>個人詞庫 公用詞庫             | └│      | test<br>因特殊案件,未能於規定期間(三日前)申請者,請加敘具體理由,非<br>屬特殊案件,一律不准。 |
| 加班時間   | 103-02-21 下午 05:30 ~下午 08:30, | 共3時     |                                                        |
| 加班簽到狀況 | 需簽到退(刷卡)                      |         |                                                        |
| 加班別    | 晚上加班                          | 是否需即行加班 | 是(業務性質特殊,須於下班後持續辦理才能完成或有急迫性)                           |
| 上傳檔案   | 序 檔案<br>》覽<br>》覽<br>》覽        | E       | 前無資料                                                   |

存檔取消

# 8.6 忘免刷單管理

檢視及刪除同仁加班單資料

- 1. 輸入查詢條件
- 2. 按下「確定」

# - 基本設定/資料管理/忘免刷單管理

忘免刷單管理

| 查詢區間  | 開始日期 103-06-01 (日期<br>結束日期 103-06-17 (日期 | 格式 YY-mm-dd)<br>格式 YY-mm-dd) | !●在職 ○離職               |
|-------|------------------------------------------|------------------------------|------------------------|
| 人員類別  | 全部 🗸                                     | 職種                           | 全部                     |
|       | ● 搜尋全部:                                  |                              |                        |
|       | ○姓治開鍵子・                                  |                              |                        |
|       |                                          |                              |                        |
|       |                                          |                              |                        |
| 查詢人員  | ○請選擇人員:                                  | 忘刷種類                         | ◉ 忘刷卡證明單 ○ 免刷卡證明單 ○ 全部 |
|       | ○請選擇單位:                                  | - <b>€</b>                   |                        |
| 按下檢視, | 可檢視假單內容                                  |                              |                        |

| 申請人   | 林科員                           | 申請人單位       | 系統苦ሞ門             |
|-------|-------------------------------|-------------|-------------------|
| 職稱    | 科員                            | 考勤代號        | 0116451488        |
| 卡別    | 上班卡                           | 實際到(離)時間    | 103-05-19 07時 50分 |
| 忘刷種類  | 忘刷卡證明單                        |             |                   |
| 2個證明人 | 證明人1:王職代<br>證明人2:吳人事          |             |                   |
| 檢核標準  | 計算年制:歷年制<br>檢核說明:每年合計准給5次; 目] | 前該月已申請2 次、今 | ·年已申請2次(含本次)      |
|       |                               |             |                   |

回上一頁

# 9. 基本設定 - 排班管理

如同仁以排班方式來排定日期與時間,人事人員需至「差勤系統/系統基本設定/人 事資料查修」設定為排班人員。

| 加班時薪         | 100.00                                       |
|--------------|----------------------------------------------|
| 職務加給         | 0                                            |
| * 刷卡(掌形)有效日期 | 起 102-01-01 ) 适 127-12-12 (日期格式YY-<br>mm-dd) |
| 排班狀況         | ○非排班 ●排班                                     |
| 俸級           | 無 ~                                          |
| -            |                                              |

#### 9.1 排班管理

修改同仁排班

- 1. 選擇日期
- 2. 點選「姓名關鍵字」查詢
- 3. 輸入姓名
- 4. 按下「確定」
- 基本設定/排班管理/<mark>排班管理</mark>

|  | ij | 瞇 | 管 | 哩 |
|--|----|---|---|---|
|--|----|---|---|---|

|          | 關始日期 102.06.01 (日期核型 VV mm dd)                                    |                                                                                                    |                                       |                                       |
|----------|-------------------------------------------------------------------|----------------------------------------------------------------------------------------------------|---------------------------------------|---------------------------------------|
| 查詢圖      | (日期格式 YY-mm-dd)                                                   |                                                                                                    |                                       |                                       |
| L D #sto |                                                                   | 1996 1997                                                                                                    |                                       |                                       |
| 人員規2     | 1 全部 💙                                                            | 「戦」「「「」」(「「」」)「「」」(「」」)「「」」(「」」)「「」」」(「」」)「」」」(「」」)「」」」(「」」)」(「」」)」(「」」)」(「」」)」(「」」)」(「」」)」(「」」)」(「」」)」(「」」)」(「」」)」(「」」)」(「」」)」(「」」)」(「」」)」(「」」)」(「」」)」(「」」)」(「」」)」(「」」)」(「」」)」(「」」)」(「」」)」(「」」)」(「」」)」(「」」)」(「」」)」(「」」)」(「」」)」(「」」)」(「」」)」(「」」)」(「」」)」(「」」)」(「」」)」(「」」)」(「」」)」(「」」)」(「」」)」(「」」)」(「」」)」(「」」)」(「」」)」(」」)」(」」)(」」(」」)(」」(」」)(」」) |                                       |                                       |
|          | □夏令(08:00~12:00,13:30~17:30彈 □冬令(08:00~12:00,13:00                | ~17:00單 🗌 A3(08:00~12:00,12:00~16:00無彈                                                                                                    | □ A4(09:00~13:00,13:00~17:00無彈        | □A5(10:00~14:00,14:00~18:00無          |
|          | 30分) 30)                                                          | 班) 3                                                                                                    | 班)                                    | 彈班)                                   |
|          | □ A6(08:30~12:30,12:30~16:30無彈 □ A7(08:30~12:30,14:00~<br>班) 彈班)  | 18:00無 □A8(15:00~19:00,19:00~23:00無彈<br>班)                                                                                                    | □A9(08:00~12:00,13:30~17:30無彈<br>班)   | □B1(08:00~12:00,13:00~17:00無<br>彈班)   |
|          | □B2(08:00~12:00,13:00~17:00弾10 □B3(08:00~12:00,13:30~<br>分) 10分)  | 17:30彈 □B4(09:30~13:30,13:30~17:30無彈<br>班)                                                                                                    | □B5(12:00~16:00,16:00~20:00無彈<br>班)   | □B6(09:00~13:00,14:00~18:00無<br>彈班)   |
| The s    | □ B7(16:00~20:00,20:00~00:00無彈 □ B8(08:30~12:30,13:30~<br>班)      | 17:30無 回 B9(08:00~12:00,12:30~16:30無彈<br>班)                                                                                                    | □C1(04:00~08:00,08:00~12:00無彈<br>班)   | □C2(07:30~11:30,13:00~17:00無<br>彈班)   |
|          | □ C3(07:30~11:30,12:30~16:30無彈 □ C4(08:00~12:00,12:00~<br>班) 10分) | 16:00彈 □C5(08:00~12:00,13:30~17:30彈15<br>分)                                                                                                    | □C6(08:00~12:00,12:00~16:00彈15<br>分)  | □ C7(08:00~12:00,13:00~17:00弾<br>15分) |
|          | □ C8(12:00~16:00,16:30~20:30無彈 □ C9(12:00~16:00,16:00~<br>性) 彈性)  | 20:00無 □D1(08:00~12:00,13:00~17:00彈性<br>30分)                                                                                                    | □D2(08:00~12:00,12:00~16:00彈性<br>30分) | □D3(16:00~20:00,20:00~00:00無<br>彈性)   |
|          | □D4(08:00~12:00,13:30~17:30弾15 □D5(08:00~12:00,13:00~<br>分) 15)   | 17:00彈 回 D6(08:00~12:00,12:00~16:00彈班<br>15分)                                                                                                    | □D7(08:00~12:00,15:00~19:00無彈<br>班)   | □D8(08:00~12:00,13:30~17:30彈<br>60分)  |
|          | □D9(08:00~12:00,13:00~17:00弾60)<br>弾斑)                            | 22:00無 □E2(07:30~11:30,13:30~17:30彈10<br>分)                                                                                                    | □E3(05:30~09:30,13:00~17:00無彈<br>班)   |                                       |
|          | ○ 搜尋全部:                                                           |                                                                                                    |                                       |                                       |
|          | ● 姓名關鍵字: 林科員                                                      |                                                                                                    |                                       |                                       |
|          | ○人事編號:                                                            |                                                                                                    |                                       |                                       |
|          | ○員工帳號:                                                            |                                                                                                    |                                       |                                       |

第 35 頁

| 基本設定 | / 排班管 | 哩/排班管            | 理               |                                     |       |       |     |    |
|------|-------|------------------|-----------------|-------------------------------------|-------|-------|-----|----|
| 排班管理 | 查詢日   | <b>副目: 103-0</b> | 6-01~ 103-06-30 | )                                   |       | 列印或下: | 載 🖌 | 執行 |
| 單位   | 職稱    | 姓名               | 排班日期            | 斑別                                  | 開始時間  | 結束時間  | 修改  | 刪除 |
| 系統部門 | 科員    | 林科員              | 103-06-03       | 夏令(08:00~12:00,13:30~17:30彈30分)     | 08:00 | 17:30 | 4   |    |
|      |       |                  |                 | 跳至: 1 ∨ 頁 每頁顯示: 50 ∨ 筆 第1-1筆, 共1筆 ↔ |       |       |     |    |
|      |       |                  |                 | 回上一頁                                |       |       |     |    |
| 點選「  | 🧳 _ , | 修正               | 排班資料            |                                     |       |       |     |    |
| 點選「  | 1,    | 刪除持              | 非班資料            |                                     |       |       |     |    |
|      |       |                  |                 |                                     |       |       |     |    |
| 修改畫  | 面     |                  |                 |                                     |       |       |     |    |
| 基本設定 | / 排班管 | 理/排班管            | 理               |                                     |       |       |     |    |
| 排进官理 |       |                  |                 |                                     |       |       |     |    |

| 軍位 | 条統部門                              | 職稱   | 科員        |
|----|-----------------------------------|------|-----------|
| 姓名 | 林科員                               | 排班日期 | 103-06-03 |
| 班別 | 夏令(08:00~12:00,13:30~17:30彈30分) 🗸 |      |           |

確定取消

#### 9.2 快速排班

1. 點選「設定」

| ■ 基本設定/: | #班管理/快速排班  |                      |               |      |    |
|----------|------------|----------------------|---------------|------|----|
| 快速排班     | 部門名稱關鍵字:系統 | 查詢                   |               |      |    |
| 部門編號     | 部門名稱       |                      | 父層部門          | 排班人數 | 設定 |
| System   | 系統部門       |                      |               | 1人   | Ø  |
|          |            | 跳至:1~夏 毎頁顯示:50 ~ 筆 第 | ;1 - 1筆,共1筆 → |      |    |

# 2. 勾選人員資料,按下「進行更新」

# ■ 基本設定/排班管理/快速排班

| 設定班表 單位:系統部門  職稱: 全部 |    |     |    |    |    |    | <b>~</b> | 姓  | 名:[ | 全部 | ~  | ]  _ | 上個リ | 1I | 103 <b>£</b> | 戶6月 | בוו | 個明 | 1  | 班表 | 代號 | 對照 | 表  | 進  | 行更 | 新  |    | L—ĭ | <b>į</b> ( | 5¢ |    |    |    |
|----------------------|----|-----|----|----|----|----|----------|----|-----|----|----|------|-----|----|--------------|-----|-----|----|----|----|----|----|----|----|----|----|----|-----|------------|----|----|----|----|
|                      |    |     | 預設 | 01 | 02 | 03 | 04       | 05 | 06  | 07 | 08 | 09   | 10  | 11 | 12           | 13  | 14  | 15 | 16 | 17 | 18 | 19 | 20 | 21 | 22 | 23 | 24 | 25  | 26         | 27 | 28 | 29 | 30 |
| E                    | 職稱 | 姓名  | 班別 | H  | -  | =  | Ξ        | 四  | 五   | 六  | H  | -    | =   | Ξ  | 四            | 五   | 六   | H  | -  | =  | Ξ  | 四  | 五  | 六  | B  | -  | =  | Ξ   | 四          | 五  | 六  | H  | -  |
|                      | 技士 | 王職代 | A1 |    |    |    |          |    |     |    |    |      |     |    |              |     |     |    |    |    |    |    |    |    |    |    |    |     |            |    |    |    |    |
|                      | 科員 | 林科員 | A1 |    |    | A1 |          |    |     |    |    |      |     |    |              |     |     |    |    |    |    |    |    |    |    |    |    |     |            |    |    |    |    |

#### 3. 更新方式說明:

#### \_\_\_\_\_基本設定/排班管理/快速排班

| 設  | 正址表 | 単位・新 | 、統治部 | 8421 | 堆表 | 1て認調 | <b>釣照</b> 3 |    | 上個人 | <u>1</u> | 103 <del>4</del> | の月 | <u>_</u> 1 | Ы            | 111.3 | <b>X調整</b> |          | 믜上- | ·貝 |    |    |    |    |    |    |    |    |            |    |    |    |    |    |
|----|-----|------|------|------|----|------|-------------|----|-----|----------|------------------|----|------------|--------------|-------|------------|----------|-----|----|----|----|----|----|----|----|----|----|------------|----|----|----|----|----|
| _  |     |      | 01   | 02   | 03 | 04   | 05          | 06 | 07  | 08       | 09               | 10 | 11         | 12           | 13    | 14         | 15       | 16  | 17 | 18 | 19 | 20 | 21 | 22 | 23 | 24 | 25 | 26         | 27 | 28 | 29 | 30 |    |
|    |     |      | E.   |      |    | E,   | <u>四</u>    | Ē  | 六   | B        | _                |    | Ξ.         | _ <u>m</u> _ | Ē     | 六          | <b>B</b> | _   |    | E, | 四  | Ē  | 六  | В  | _  |    | E, | _ <u>n</u> | Ē  | 六  | В  |    |    |
|    |     |      |      |      |    |      |             |    |     |          |                  |    |            |              |       |            |          |     |    |    |    |    |    |    |    |    |    |            |    |    |    |    |    |
| 職稱 | 姓名  | 預設班別 |      |      |    |      |             |    |     |          |                  |    |            |              |       |            |          |     |    |    |    |    |    |    |    |    |    |            |    |    |    |    | 単筆 |
| 技士 | 王職代 | A1 💭 |      |      |    |      |             |    |     |          |                  |    |            |              |       |            |          |     |    |    |    |    |    |    |    |    |    |            |    |    |    |    | 更新 |
| 科員 | 林科員 | A1 🕼 |      |      | A1 |      |             |    |     |          |                  |    |            |              |       |            |          |     |    |    |    |    |    |    |    |    |    |            |    |    |    |    | 更新 |

#### (1) 更新同仁整月上班時間

輸入預設班別代號,點選右方「圖」,更新整月上班班別(班別空白時,則清空整月 班別資料)

| 設  | 定班表 | 單位:系 | 、統部            | 閉! | 班表 | 代號     | 對照調            | <b>長│</b> _    | 上個月            |
|----|-----|------|----------------|----|----|--------|----------------|----------------|----------------|
|    |     |      | <b>01</b><br>日 | 02 | 03 | 04<br> | <b>05</b><br>四 | <b>06</b><br>五 | <b>07</b><br>六 |
| 職稱 | 姓名  | 預設班別 |                |    |    | A2     |                |                |                |
| 技士 | 王職代 | A1   | A1             | A1 | A1 | A1     | A1             | A1             | A1             |
| 科員 | 林科員 | A1 💭 | A1             | A1 | A1 | A1     | A1             | A1             | A1             |

#### - 基本設定/排班管理/快速排班

設定班表 單位:系統部門|班表代號對照表|上個月|103年6月|下個月| 批次調整 回上一頁

|    |     |      | <b>01</b><br>日 | 02 | 03 | 04<br>Ξ | 05<br>四 | 06<br>五 | 07<br>六 | <b>08</b><br>日 | 09<br>— | 10<br> | 11<br>Ξ | 12<br>四 | 13<br>五 | 14<br>六 | 15<br>日 | 16<br> | 17<br> | 18<br>Ξ | 19<br>四 | 20<br>五 | 21<br>六 | <b>22</b> 日 | 23<br> | 24<br> | 25<br>Ξ | 26<br>四 | 27<br>五 | 28<br>六 | <b>29</b><br>日 | 30<br>— |    |
|----|-----|------|----------------|----|----|---------|---------|---------|---------|----------------|---------|--------|---------|---------|---------|---------|---------|--------|--------|---------|---------|---------|---------|-------------|--------|--------|---------|---------|---------|---------|----------------|---------|----|
| 職稱 | 姓名  | 預設班別 |                |    |    |         |         |         |         |                |         |        |         |         |         |         |         |        |        |         |         |         |         |             |        | Ē      |         |         |         |         |                |         | 單筆 |
| 技士 | 王職代 | A1-  | A1             | A1 | A1 | A1      | A1      | A1      | A1      | A1             | A1      | A1     | A1      | A1      | A1      | A1      | A1      | A1     | A1     | A1      | A1      | A1      | A1      | A1          | A1     | A1     | A1      | A1      | A1      | A1      | A1             | A1      | 更新 |
| 科員 | 林科員 | A1 🐷 |                |    | A1 |         |         |         |         |                |         |        |         |         |         |         |         |        |        |         |         |         |         |             |        |        |         |         |         |         |                |         | 更新 |

- 基本設定/排班管理/快速排班

| 設定班表 | <b>單位:</b> 系統部門 | 班表代號對照表 | <u>上個月</u> | 103年6月 | 下個月 | 批次調整 | 回上一頁 |
|------|-----------------|---------|------------|--------|-----|------|------|
|------|-----------------|---------|------------|--------|-----|------|------|

|    |     |      | <b>01</b><br>日 | 02 | 03 | 04<br>Ξ | 05<br>四 | 06<br>五 | <b>07</b><br>六 | <b>08</b><br>日 | 09<br>— | 10<br> | 11<br>Ξ | 12<br>四 | 13<br>五 | 14<br>六 | 15<br>日 | 16<br> | 17 | 18<br>Ξ | <b>19</b><br>四 | <b>20</b><br>五 | 21<br>六 | 22<br>日 | 23 | 24<br> | 25<br>Ξ | 26<br>四 | 27<br>五 | 28<br>六 | <b>29</b><br>日 | 30<br> |    |
|----|-----|------|----------------|----|----|---------|---------|---------|----------------|----------------|---------|--------|---------|---------|---------|---------|---------|--------|----|---------|----------------|----------------|---------|---------|----|--------|---------|---------|---------|---------|----------------|--------|----|
| 職稱 | 姓名  | 預設班別 | 5              |    |    |         |         |         |                |                |         |        |         |         |         |         |         |        |    |         |                |                |         |         |    |        |         |         |         |         | 5              |        | 單筆 |
| 技士 | 王職代 |      |                |    |    |         |         |         |                |                |         |        |         |         |         |         |         |        |    |         |                |                |         |         |    |        |         |         |         |         |                |        | 更新 |
| 科員 | 林科員 | A1 💭 |                |    | A1 |         |         |         |                |                |         |        |         |         |         |         |         |        |    |         |                |                |         |         |    |        |         |         |         |         |                |        | 更新 |

(2)更新所有同仁當日所有班別

輸入班別代號,點選下方「圖」,更新該日所有同仁上班班別(班別空白時,則清空 整月班別資料)

| 03                 | 04                     | 05 | 06            | 07        | 08   | 09 | 10 |
|--------------------|------------------------|----|---------------|-----------|------|----|----|
|                    | =                      | _四 | Æ             | 六         | В    |    | _  |
|                    | A2                     |    |               |           | (    |    |    |
| Ð                  |                        |    |               | J         |      |    |    |
| A                  | A2                     | A1 | A1            | A         |      | A1 | A1 |
| A1                 | A2                     | A1 | A1            | A1        |      | A1 | A1 |
| 基本設定/排班<br>設定研考 開始 | 管理/ <mark>快速排</mark> 研 |    | 1 103年6日   下相 | 1日   排次調変 | 同上_百 |    |    |

|    |     |      | 01 | 02 | 03 | 04  | 05 | 06 | 07 | 08 | 09 | 10 | 11    | 12 | 13 | 14 | 15 | 16 | 17 | 18 | 19 | 20 | 21 | 22 | 23 | 24 | 25 | 26 | 27 | 28 | 29 | 30 |    |
|----|-----|------|----|----|----|-----|----|----|----|----|----|----|-------|----|----|----|----|----|----|----|----|----|----|----|----|----|----|----|----|----|----|----|----|
|    |     |      | H  | -  | =  | =   | 四  | 五  | 六  | H  | -  | =  | 1 E . | 四  | 五  | 六  | H  | -  | =  | Ξ. | 四  | 五  | 六  |    | _  | =  | Ξ. | 四  | 五  | 六  | H  | -  |    |
|    |     |      |    |    |    | A2  |    |    |    |    |    |    |       |    |    |    |    |    |    |    |    |    |    |    |    |    |    |    |    |    |    |    |    |
| 職稱 | 姓名  | 預設班別 |    |    |    | IJJ |    |    | J) |    |    |    |       |    |    |    |    |    |    |    |    |    |    |    |    |    |    |    |    |    |    |    | 單筆 |
| 技士 | 王職代 | A1 🕼 | A1 | A1 | A1 | A2  | A1 | A1 |    | A1 | A1 | A1 | A1    | A1 | A1 | A1 | A1 | A1 | A1 | A1 | A1 | A1 | A1 | A1 | A1 | A1 | A1 | A1 | A1 | A1 | A1 | A1 | 更新 |
| 科員 | 林科員 | A1 💭 | A1 | A1 | A1 | A2  | A1 | A1 |    | A1 | A1 | A1 | A1    | A1 | A1 | A1 | A1 | A1 | A1 | A1 | A1 | A1 | A1 | A1 | A1 | A1 | A1 | A1 | A1 | A1 | A1 | A1 | 更新 |

4. 更新班别

班別調整後,按下「**批次調整**」調整該畫所有同仁班別或按「<sup>更新</sup>」更新特定同仁班別。